Supplementary material for

Genome-wide mapping of the cohesin complex in the yeast *Saccharomyces cerevisiae* Glynn EF, Megee PC, Yu Hg, Mistrot C, Unal E, Koshland DE, DeRisi JL, and Gerton JL http://research.stowers-institute.org/jeg/2004/cohesin

> Software and User's Guide written by Earl F. Glynn ©2003 Stowers Institute for Medical Research, All Rights Reserved.

# Please address *PeakFinder* questions to e f g @ s t o w e r s - i n s t i t u t e . o r g

| 1      | Ove   |                                   | 2  |  |  |
|--------|-------|-----------------------------------|----|--|--|
| 1<br>2 | Eila  | 2<br>2                            |    |  |  |
| Ζ      |       |                                   |    |  |  |
|        | 2.1   | Genome Index File                 | 3  |  |  |
|        | 2.2   | Sequence Files                    | 6  |  |  |
|        | 2.3   | Coordinates File                  | 9  |  |  |
|        | 2.4   | Ratios File                       | 12 |  |  |
|        | 2.4.1 | Gaps                              | 15 |  |  |
|        | 2.4.2 | Overlaps                          | 16 |  |  |
|        | 2.5   | PeakFinder.INI File               | 16 |  |  |
| 3      | Data  | 1 Samples                         | 17 |  |  |
|        | 3.1   | Raw Data                          | 17 |  |  |
|        | 3.2   | Feature Length Statistics         | 17 |  |  |
|        | 3.3   | Uniformly Spaced Data             | 20 |  |  |
|        | 3.3.1 | Features to Uniformly Space Data  | 20 |  |  |
|        | 3.3.2 | 2 Overlapping features and Gaps   | 21 |  |  |
| 4      | Smo   | othing                            | 22 |  |  |
|        | 4.1   | Moving Average (Equal Weights)    | 22 |  |  |
|        | 4.2   | Moving Average (Gaussian Weights) | 23 |  |  |
| 5      | Peak  | c Finding                         | 28 |  |  |
| 6      | Avo   | iding Minimal Peaks               | 30 |  |  |
| 7      | Disp  | olay / Output Options             | 35 |  |  |
|        | 7.1   | Multi-Row Chart                   | 35 |  |  |
|        | 7.2   | Single-Row Chart                  | 39 |  |  |
|        | 7.3   | Peaks Table                       | 42 |  |  |
|        | 7.4   | Process All Button                | 42 |  |  |
| 8      | Trou  | Ibleshooting                      | 46 |  |  |

## 1 Overview

The PeakFinder program has been developed to find cohesin binding sites represented by the peaks in yeast chromatin immunoprecipitation (ChIP) microarray data, but can be applied to plot any measurement against a parameter such as genome coordinate, to interactively analyze the measurement plot, and to annotate the peaks on the basis of local properties of the curve.

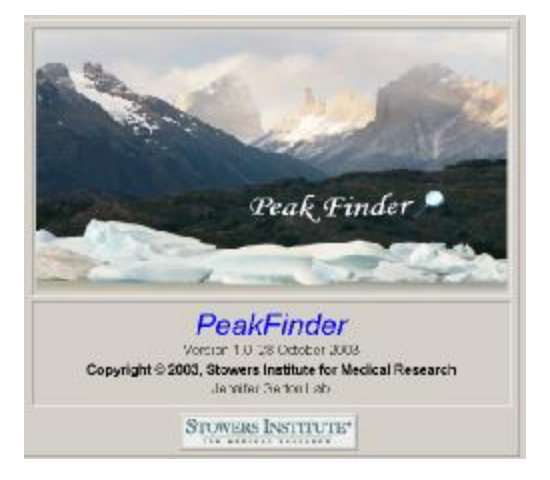

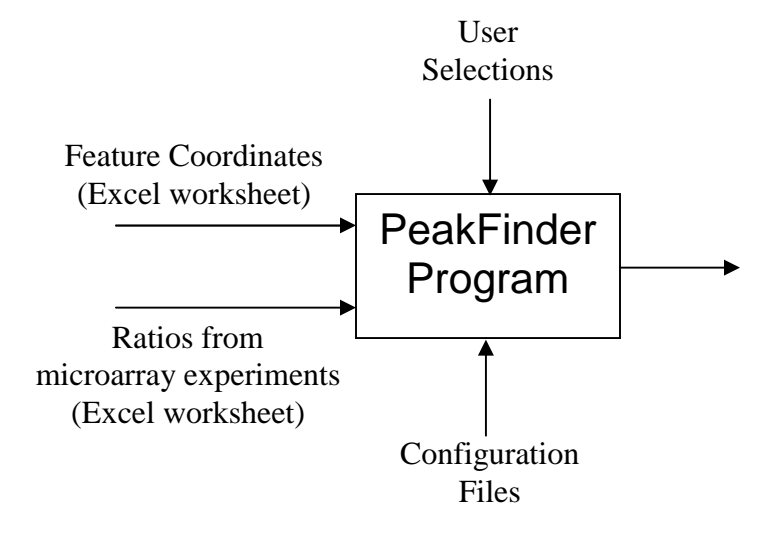

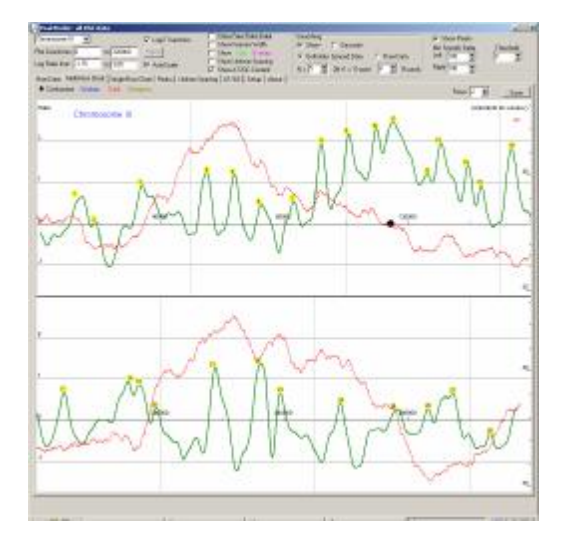

## 2 Files

The PeakFinder program needs a genome index file (ASCII text), two Excel worksheets, and optionally, a directory of sequence files. In addition, an initialization file is used to store certain selections between runs.

## 2.1 Genome Index File

If PeakFinder has never been used before, this message will be seen when the program first starts:

|                          | Peakfinder X                         |                     |
|--------------------------|--------------------------------------|---------------------|
|                          | Please specify Genome Index Filename |                     |
|                          | ОК                                   |                     |
|                          |                                      |                     |
|                          |                                      |                     |
| <br>1. Genome Index File | Genome Index: Filename               |                     |
| 2. Sequence Directory    |                                      | <comment></comment> |

Press the button "1. Genome Index File" and specify this file.

The first row of this file has column headers and is skipped by the PeakFinder program. The columns expected in this file are as follows:

- 1. Number Chromosome Number (e.g, 1.. 16)
- 2. Name Chromosome Name (usually Roman Numeral, e.g, I.. XVI).
- 3. First\_bps First bps in genome for this chromosome
- 4. Last\_bps Last bps in genome for this chromosome ("-" except for last)
- 5. PlotLen Chromosome length used in charts
- 6. CenLow Centromere "low" location
- 7. CenHigh Centromere "high" location

Here's what a sample Genome Index File looks like:

| Yea | YeastIndex.dat |           |          |         |        |         |  |  |  |
|-----|----------------|-----------|----------|---------|--------|---------|--|--|--|
| #   | Name           | First_bps | Last_bps | PlotLen | CenLow | CenHigh |  |  |  |
| 1   | I              | 0         | -        | 234000  | 151457 | 151595  |  |  |  |
| 2   | II             | 230204    | -        | 816000  | 238168 | 238284  |  |  |  |
| 3   | III            | 1043346   | -        | 320000  | 114379 | 114495  |  |  |  |
| 4   | IV             | 1358685   | -        | 1536000 | 449707 | 449818  |  |  |  |
| 5   | V              | 2890659   | -        | 582000  | 151960 | 152113  |  |  |  |
| 6   | VI             | 3467529   | -        | 276000  | 148503 | 148621  |  |  |  |
| 7   | VII            | 3737677   | -        | 1092000 | 496914 | 497032  |  |  |  |
| 8   | VIII           | 4828613   | -        | 564000  | 105579 | 105696  |  |  |  |
| 9   | IX             | 5391251   | -        | 444000  | 355626 | 355743  |  |  |  |
| 10  | Х              | 5831136   | -        | 750000  | 436000 | 436116  |  |  |  |
| 11  | XI             | 6576576   | -        | 672000  | 439774 | 439888  |  |  |  |
| 12  | XII            | 7243024   | -        | 1080000 | 150827 | 150946  |  |  |  |
| 13  | XIII           | 8321196   | -        | 930000  | 268031 | 268141  |  |  |  |
| 14  | XIV            | 9245626   | -        | 786000  | 628757 | 628866  |  |  |  |
| 15  | XV             | 10029956  | -        | 1092000 | 326584 | 326702  |  |  |  |
| 16  | XVI            | 11121239  | 12068940 | 954000  | 555952 | 556069  |  |  |  |

The first and second columns give the chromosome number and label. The third column, *First\_bps*, gives the index of the zero<sup>th</sup> nucleotide for the given chromosome. The first nucleotide for a given chromosome is one greater than the value shown. A dash ("-") can be used for the *Last\_bps* value on all chromosomes except the last.

The First\_bps index values were taken from a version of Joe DeRisi's (<u>http://derisilab.ucsf.edu</u>) Promoter V2.2 (See ScreenPromoter.cpp, lines 822-853).

The most up-to-date yeast chromosome lengths can be found in the Saccharomyces Genome Database (SGD):

| ftp://genome-    |                  |                      |                    |            |
|------------------|------------------|----------------------|--------------------|------------|
| ftp.stanford.edu | /pub/yeast/data_ | download/chromosomal | feature/chromosome | length.tab |
| -                |                  |                      |                    |            |
| 1                | NC_001133        | 230207               |                    |            |
| 2                | NC_001134        | 813138               |                    |            |
| 3                | NC_001135        | 316613               |                    |            |
| 4                | NC_001136        | 1531912              |                    |            |
| 5                | NC_001137        | 576869               |                    |            |
| 6                | NC_001138        | 270148               |                    |            |
| 7                | NC_001139        | 1090944              |                    |            |
| 8                | NC_001140        | 562639               |                    |            |
| 9                | NC_001141        | 439885               |                    |            |
| 10               | NC_001142        | 745445               |                    |            |
| 11               | NC_001143        | 666445               |                    |            |
| 12               | NC_001144        | 1078173              |                    |            |
| 13               | NC_001145        | 924430               |                    |            |
| 14               | NC_001146        | 784328               |                    |            |
| 15               | NC_001147        | 1091285              |                    |            |
| 16               | NC_001148        | 948061               |                    |            |
| 17               | NC_001224        | 85779                |                    |            |

Here, chromosome 17 is the mitochondrial chromosome and can be ignored. The chromosome lengths here, and the differences in the *First\_bps* values above should be the same, but are not (see reason below).

The *PlotLen* column of values gives the default maximum "X" value when the chromosome is plotted individually. This value is slightly larger than the actual chromosome length and is picked so that values along the X axis are somewhat rounded. For example, chromosome 3 is 1,358,685-1,043,346 = 315,339 bps long using the values in the First\_bps column. This 315,339 bps chromosome is plotted with an "X" axis from 0 to 320,000 so intermediate X-axis markers are rounded numbers, e.g., 80,000, 160,000 and 240,000.

The CenLow and CenHigh columns give the coordinates of the location of the centromere for the given chromosome. The centromere range was from a 2 June 2003 E-mail from Jennifer Gerton.

The most up-to-date centromere locations can be found by a "CEN" search on this page: <u>http://db.yeastgenome.org/cgi-bin/SGD/search/featureSearch</u>

| Centromere Position Info              |
|---------------------------------------|
| ChrI: coordinates 151457 to 151595    |
| ChrII: coordinates 238168 to 238284   |
| ChrIII: coordinates 114379 to 114495  |
| ChrIV: coordinates 449707 to 449818   |
| ChrV: coordinates 151960 to 152113    |
| ChrVI: coordinates 148504 to 148622   |
| ChrVII: coordinates 496921 to 497039  |
| ChrVIII: coordinates 105579 to 105696 |
| ChrIX: coordinates 355626 to 355743   |
| ChrX: coordinates 436002 to 436118    |
| ChrXI: coordinates 439774 to 439888   |
| ChrXII: coordinates 150827 to 150946  |
| ChrXIII: coordinates 268031 to 268141 |
| ChrXIV: coordinates 628757 to 628866  |
| ChrXV: coordinates 326584 to 326702   |
| ChrXVI: coordinates 555952 to 556069  |

Instead of using the most recent data for SGD, the coordinates for the genes and intergenic regions are taken from ResGen data at <u>http://www.resgen.com/products/YGP.php3</u>.

| 🕸 ftp://ftp.resgen.com/pub/g                                                                                    | enepairs/yeast_intergenic/ - Micros                                                              | oft Interne     | et Explorer       | _                 |        |
|----------------------------------------------------------------------------------------------------|--------------------------------------------------------------------------------------------------|-----------------|-------------------|-------------------|--------|
| <u>File Edit View Favorites</u>                                                                                 | <u>T</u> ools <u>H</u> elp                                                                       |                 |                   |                   |        |
| ↔ → → t<br>Back Forward Up                                                                                      | O         P         O         P           Search         Folders         History         Move To | DC<br>Copy To D | X ⊠<br>elete Undo | Views             |        |
| Address 1 ftp://ftp.resgen.com/                                                                                 | 'pub/genepairs/yeast_intergenic/                                                                 |                 |                   | <b>▼</b> ∂Go L    | inks » |
|                                                                                                    | 🔺 Name 🔺                                                                                         | Size            | Туре              | Modified          |        |
|                                                                                                    | additional plates.txt                                                                            | 13.5 KB         | TXT File          | 9/7/2001 12:00 AN | 1      |
| The second second second second second second second second second second second second second second second se |                                                                                                  | 857 bytes       | TXT File          | 4/24/2001 12:00 A | M      |
| yeast_intergenic                                                                                                | intergenic_yeast.txt                                                                             | 209 KB          | TXT File          | 1/8/2001 12:00 AM | 1      |
|                                                                                                    | orf and intergenic positions.txt                                                                 | 320 KB          | TXT File          | 1/8/2001 12:00 AM | 1      |
| Server: ftp.resgen.com<br>User Name: Anonymous                                                                  | ×                                                                                                |                 |                   |                   |        |
| Done                                                                                                    |                                                                                                  | User: An        | onymous           | 🥑 Internet        | 1      |

In particular, the file of interest is <u>ftp://ftp.resgen.com/pub/genepairs/yeast\_intergenic/org and</u> <u>intergenic positions.txt</u>. The first few lines of this file are as follows:

| ad a | · •••          | LSL RA      |          |       | n IE | 5     |
|------|----------------|-------------|----------|-------|------|-------|
|      | A1             | -           | Nam      |       | 2 -  | -     |
| ٩.   | ef and inter   | igenic pasi | tions.to | 68    |      |       |
|      | A              | B           | 1        | 20    | D    |       |
| 1    | Name           | Chr         | Start    |       | End  | 12    |
| 2    | YAL069W        | 140.0       | 1        | 336   | 8    | 49    |
| 3    | IV ALCESV      | V           | 1        | 649   | 18   | 07    |
| 4    | YAL068C        |             | 1        | 1807  | 21   | 69    |
| 5    | IVALO68C       | 4           | 1        | 2169  | 34   | 35    |
| 6    | PYAL068C       | 4           | 1        | 3436  | 47   | 01    |
| 7    | (VALDESC       | 4           | 1        | 4701  | 58   | 67    |
| 8    | <b>WALD68C</b> | 4           | 1        | 5967  | 72   | 36    |
| 9    | YALD67C        |             | 1        | 7236  | 90   | 17    |
| 10   | PYAL067C       |             | 1        | 9017  | 108  | 92    |
| 11   | <b>VALDEEW</b> | 1           | 1 1      | 0092  | 104  | 00    |
| 12   | iYAL086V       | 8 - S       | 1 1      | 0400  | 115  | 66    |
| 13   | YAL065C        |             | 1 1      | 1568  | 119  | 52    |
| 14   | IVALO65C       |             | 1 1      | 1952  | 120  | 47    |
| 15   | YAL064W        | N           | 1 1      | 2047  | 124  | 27    |
| 16   | IVALO64V       | vi i        | 1 1      | 2427  | 133  | 64    |
| 17   | YAL064C-       |             | 1 1      | 3364  | 137  | 44    |
| 18   | IVAL064C       | 4           | 1 1      | 3744  | 150  | 41    |
| 18   | iYAL064C       | -           | 1 1      | 5841  | 163  | 38    |
| 20   | IVALO64C       |             | 1 1      | 6338  | 176  | 35    |
| 21   | PYAL064C       | 4           | 1 1      | 7636  | 189  | 32    |
| 22   | IVALO64C       | -           | 1 1      | 8932  | 202  | 29    |
| 23   | NAL064C        | 4           | 1 2      | 0229  | 215  | 26    |
| 24   | YAL064W        | £ 5         | 1 2      | 1626  | 210  | 52    |
| 25   | WALCE4V        | V I         | 1 2      | 1852  | 222  | 32    |
| 26   | iYALWdel       | 1           | 1 2      | 2654  | 240  | 01    |
| 27   | YALDE30        |             | 1 2      | 4001  | 279  | 68    |
| 28   | IYAL063C       | 4           | 1 2      | 7969  | 291  | 70    |
| 29   | IVALOE3C       | -           | 1 2      | 9170  | 303  | 71    |
| 30   | PYAL063C       | 4           | 1 3      | 0871  | 315  | 73    |
| 31   | YAL052W        | 1 2         | 1 3      | 1568  | 329  | 41    |
| 32   | iYAL062V       | v .         | 1 3      | 2948  | 334  | 54    |
| 33   | YALDSIW        | 1           | 1 3      | 3449  | 347  | 02    |
| 34   | WALCE1V        | ¥ .         | 1 3      | 4707  | 351  | 61    |
| 36   | YALDSOW        | 1           | 1 3      | 5158  | 363  | 04    |
| 36   | IVALOBOV       | V.          | 1 3      | 6309  | 365  | 15    |
| 37   | YAL059W        | 1           | 1 3      | 6610  | 371  | 48    |
| 38   | IVALCESV       | ¥.          | 1 3      | 7153  | 374  | 70    |
| 39   | YAL058W        | 6           | 1 3      | 7466  | 369  | 73    |
| 40   | YALDSBC-       |             | 1 3      | 19697 | 390  | 47    |
| 41   | 2YAL068C       |             | 1 9      | 0052  | 3900 | 65. 3 |

## 2.2 Sequence Files

The directory containing the Genome Index File is assumed to have separate nucleotide sequence files for each chromosome in the genome, but this directory can be separately specified.

| 1. Genome Index File  | C:\Stowers\Delphi\Peakfinder\Yeast\YeastIndex.dat |                                          |
|-----------------------|---------------------------------------------------|------------------------------------------|
| 2. Sequence Directory | C:\Stowers\Delphi\Peakfinder\Yeast\               | Found all chr <nn>* sequence files.</nn> |

If desired, press button "2. Sequence Directory" and specify this directory. When this directory is specified, or assumed after pressing button 1, a search for the whole set of chromosome files is made. A message, such as the one shown above to the right, indicates if all the chromosome sequence files can be found.

The chromosome sequence files are optional. When present, various nucleotide contents (e.g., AT content or GC content) can be displayed with the microarray ratio data.

There should be one file for each chromosome. The sequence data can be in the FASTA format, or simply an ASCII file. The names of the files must be chr<RomanNumeral>\* or chrNN\*. For example, chr05.fsa, or chrviii\_562639.ascii. Either "old" or "new" file format from the *Saccharomyces* Genome Database (www.yeastgenome.org) is acceptable.

#### The "old" files from SGD are in a simple ASCII format:

| 🔯 U:\yeast\obsolete\obsolete_data_dumps\genome_se                                                                                                    | eq\all_raw                              |                              |          |              |     |
|----------------------------------------------------------------------------------------------------|-----------------------------------------|------------------------------|----------|--------------|-----|
| <u> Eile Edit View Favorites Iools H</u> elp                                                                                                    |                                         |                              |          |              | -   |
| 🕁 Back 🔹 🔿 👻 🛅 🥘 Search 📴 Folders 🎯 🖉 🕻                                                                                                    | ″ X ∽   ⊞•                              |                              |          |              |     |
| Address 🗀 U:\yeast\obsolete\obsolete_data_dumps\genome_se                                                                                                    | eq\all_raw                              |                              |          | -            | ∂G0 |
| Folders ×                                                                                                    |                                         | Name 🛆                       | Size     | Туре         |     |
| 🗄 💼 data download 🛛 🗖 📘                                                                                                    |                                         | 🔺 chri_230203.ascii          | 230 KB   | ASCII File   |     |
| 🖨 🙆 obsolete                                                                                                    |                                         | 🔺 chrii_813139.ascii         | 810 KB   | ASCII File   |     |
| 🗄 🧰 obsolete data dumps                                                                                                    | all_raw                                 | 🔺 chriii_316613.ascii        | 315 KB   | ASCII File   |     |
| the chr maps                                                                                                    |                                         | - 🔁 chriv_1531929.ascii      | 1,526 KB | ASCII File   |     |
| 🗄 🧰 external links                                                                                                    | 🕞 This folder is <b>Online</b> .        | 🔺 chrix_439885.ascii         | 435 KB   | ASCII File   |     |
|                                                                                                    |                                         | - Ă chrv_576869.ascii        | 573 KB   | ASCII File   |     |
| 🕀 🔂 all raw                                                                                                    | Select an item to view its description. | 🔺 chrvi_270148.ascii         | 270 KB   | ASCII File   |     |
| F chri                                                                                                    | See also:                               | \Lambda chrvii_1090937.ascii | 1,087 KB | ASCII File   |     |
| the christ                                                                                                    | My Documents                            | 🔄 chrviii_562639. ascii      | 561 KB   | ASCII File   |     |
| the the the test of the test of the test of the test of the test of the test of the test of the test of the test of the test of the test of the test of the test of the test of the test of test of test of te | My Network Places                       | chrx_745444.ascii            | 743 KB   | ASCII File   |     |
|                                                                                                    | My Computer                             | Achrxi 666445.ascii          | 664 KB   | ASCII File   |     |
|                                                                                                    | iny computer                            | Achrxii 1078173.ascii        | 1,074 KB | ASCII File   |     |
|                                                                                                    |                                         | Achrxiii 924430.ascii        | 915 KB   | ASCII File   |     |
|                                                                                                    |                                         | chrxiv 784328.ascii          | 782 KB   | ASCII File   |     |
|                                                                                                    |                                         | chrxy 1091284.a              | 1.088 KB | ASCII File   |     |
|                                                                                                    |                                         | chrxvi 948061.ascii          | 945 KB   | ASCII File   |     |
|                                                                                                    |                                         | mito 85779.ascii             | 86 KB    | ASCII File   |     |
|                                                                                                    |                                         |                              | CO ND    |              |     |
|                                                                                                    |                                         | •                            |          |              | •   |
| 17 object(s) (Disk free space: 58.2 GB)                                                                                                    |                                         | 11.8                         | MB 🔀 Lo  | cal intranet | -   |

For example, chromosome III:

| 🔲 chriii_316613.ascii - WordPad                                                                                                    | IX  |
|----------------------------------------------------------------------------------------------------|-----|
| Eile Edit View Insert Format Help                                                                                                    |     |
|                                                                                                    |     |
| CCACACACCACACCCACACCACACCCCACACACCACACAC                                                                                                    |     |
| ACTTATECTACCACCACCATATIGAAACGICIACAAAIGATGATGATAAIAAIACACATAT<br>ACTTATECTACCACTCTAATCCCACTACCACATGCCATACTCACCTTGATTTCTG<br>ATCGGTCATACGCACACGGATGCTACAGTATATACCATCTCAAACTTACCCTACTTTCAT<br>ATTCCACTCCATCACCCATCTCCACCATCAGTACCAAATGCACTCGCATCATTATGCAC |     |
| For Help, press F1                                                                                                    | 11. |

Newer files at SGD are in the FASTA format:

| 💐 U:\yeast\data_download\sequence\genomic_sequ         | ence\chromosomes\fasta                                                                                                    |               |          |             |
|--------------------------------------------------------|----------------------------------------------------------------------------------------------------|---------------|----------|-------------|
| <u>File Edit View Favorites Tools H</u> elp            |                                                                                                    |               |          |             |
| 🗢 Back 🔹 🔿 👻 🛅 🔞 Search 🛛 🔁 Folders 🧐 🦉                | R X ∽ ⊞•                                                                                                    |               |          |             |
| Address 🗀 U:\yeast\data_download\sequence\genomic_sequ | uence\chromosomes\fasta                                                                                                    |               |          | ▼ 🖓 Go      |
| Folders ×                                              |                                                                                                    | Name A        | Size     | Туре        |
| 🚊 🙆 data_download 🛛 🔺                                  |                                                                                                    | 📥 chr01.fsa   | 229 KB   | FSA File    |
| E 🗀 sequence                                           |                                                                                                    | 📥 chr02.fsa   | 808 KB   | FSA File    |
| 😟 🧰 GenBank                                            | fasta                                                                                                    | 📥 chr03.fsa   | 315 KB   | FSA File    |
| 🚊 🧰 genomic_sequence                                   | Production of the state of the state of the | 🗖 📥 chr04.fsa | 1,522 KB | FSA File    |
| 😑 🙆 chromosomes                                        | 🕞 This folder is <b>Online</b> .                                                                                                    | 📥 chr05.fsa   | 573 KB   | FSA File    |
| L-Ga fasta                                             |                                                                                                    | – 🔁 chr06.fsa | 270 KB   | FSA File    |
|                                                        | Select an item to view its description.                                                                                                    | 📥 chr07.fsa   | 1,084 KB | FSA File    |
|                                                        | See also:                                                                                                    | 🔺 chr08.fsa   | 559 KB   | FSA File    |
|                                                        | My Documents                                                                                                    | 🔺 chr09.fsa   | 437 KB   | FSA File    |
|                                                        | My Network Places                                                                                                    | 📥 chr10.fsa   | 741 KB   | FSA File    |
|                                                        | My Computer                                                                                                    | 📥 chr11.fsa   | 662 KB   | FSA File    |
|                                                        | The second second second second second second second second second second second second second second second s                                                                                                    | 📥 chr12.fsa   | 1,075 KB | FSA File    |
|                                                        |                                                                                                    | 📥 chr13.fsa   | 918 KB   | FSA File    |
| -                                                      |                                                                                                    | 📥 chr14.fsa   | 779 KB   | FSA File    |
|                                                        |                                                                                                    | 🔺 chr15.fsa   | 1,084 KB | FSA File    |
|                                                        |                                                                                                    | 📥 chr16.fsa   | 942 KB   | FSA File    |
|                                                        |                                                                                                    | 🔺 chrmt.fsa   | 86 KB    | FSA File    |
| -                                                      |                                                                                                    | 4             |          |             |
|                                                        |                                                                                                    | 11.7 MB       | E Loca   | al intranet |

#### For example, Chromosome III:

| 🖺 chr03.fsa - WordPad                                                                                                    | ×   |
|----------------------------------------------------------------------------------------------------|-----|
| File Edit View Insert Format Help                                                                                                    |     |
|                                                                                                    |     |
| <pre>&gt;ref NC_001135  [org=Saccharomyces cerevisiae] [strain=S288C] [moltype=genomic] [chromosome=III]<br/>CCCACACACCACACCCACACCCACACCCACACCACA</pre> |     |
| GTACTGTTGTTCACCCCACCATATTGAAACGTCTCACAAATGATCGTAAATAATACACATAT                                                                                          | -   |
| For Help, press F1                                                                                                    | 11. |

## 2.3 Coordinates File

Press the button, "3. Coordinates", to specify the coordinates Excel worksheet:

| 1 | . Genor | ne Index File | C:\Stowers\             | Delphi\Peał               | (finder\Yea     | ast\YeastIndex.da      | t              |           |                      |                                   |                      |
|---|---------|---------------|-------------------------|---------------------------|-----------------|------------------------|----------------|-----------|----------------------|-----------------------------------|----------------------|
| 2 | Sequer  | nce Directory | C:\Stowers              | \Delphi\Pea               | kfinder\Ye      | ast\                   |                | Found al  | l chr <nn>* sec</nn> | quence files.                     |                      |
| ( | 3. Co   | ordinates     | Workbook:<br>Worksheet: | C:\Stowers\<br>coordinate | ∖Delphi\Pe<br>s | akfinder\Yeast\Co<br>▼ | oordinates.xls | \$        | 4. Ratios            | Workboo<br>Workshe<br>Gap Overlap | ok: Ratios Fi<br>et: |
|   |         | Name          | Coord1                  | Coord2                    | Length          | Chromosome             | ChrCoord1      | ChrCoord2 | Midpoint             | Gap/Overlap                       | Ratio                |
|   | 1       | YAL069W       | 335                     | 649                       | 314             | 1                      | 335            | 649       | 492.0                |                                   | Missing              |
|   | 2       | iAx0011       | 649                     | 1807                      | 1158            | 1                      | 649            | 1807      | 1228.0               | 0                                 | Missing              |
|   | 3       | YAL068C       | 1807                    | 2169                      | 362             | 1                      | 1807           | 2169      | 1988.0               | 0                                 | Missing              |
|   | 4       | iAx002l       | 2169                    | 3435                      | 1266            | 1                      | 2169           | 3435      | 2802.0               | 0                                 | Missing              |
|   | 5       | iAx003l       | 3435                    | 4701                      | 1266            | 1                      | 3435           | 4701      | 4068.0               | 0                                 | Missing              |
|   | 6       | iAx004l       | 4701                    | 5967                      | 1266            | 1                      | 4701           | 5967      | 5334.0               | 0                                 | Missing              |
|   | 7       | iAx005l       | 5967                    | 7236                      | 1269            | 1                      | 5967           | 7236      | 6601.5               | 0                                 | Missing              |
|   | 8       | YAL067C       | 7236                    | 9017                      | 1781            | 1                      | 7236           | 9017      | 8126.5               | 0                                 | Missing              |

The coordinates file must be an Excel 2000 worksheet with at least these first three columns in the specified order (other columns are ignored) with these names as column headers in the first row:

- 1. Name
- 2. Coord1
- 3. Corod2

Coord1 and Coord2 are "genome coordinates" for each feature. The "chromosome coordinates" for the feature will be computed using index information from the Genome Index File.

If the workbook has more than one worksheet, the *first* worksheet is automatically selected. If the headers for this worksheet are not correct (explained more below under PeakFinder.INI file), a message like this will be seen:

| Peaks4                                       | ×   |
|----------------------------------------------|-----|
| Column headers not correct for coordinates f | ile |
| (OK)                                         |     |

If a worksheet in the workbook other than the first one has the coordinate data (not recommended), select the other worksheet in the combobox:

| Worksheet: | coords 💌               |
|------------|------------------------|
|            | all DS2 data<br>coords |

In the following example, the first three columns of the worksheet are used, while the last three columns are ignored (but similar information is recomputed by the program):

| The second second second second second second second second second second second second second second second se | crosoft Excel      |                       |                            |                                                                                                    |          |            | - 0      |
|----------------------------------------------------------------------------------------------------|--------------------|-----------------------|----------------------------|----------------------------------------------------------------------------------------------------|----------|------------|----------|
| File                                                                                                    | Edit View Ins      | ert F <u>o</u> rmat ( | <u>T</u> ools <u>D</u> ata | Window                                                                                                    | Help     |            |          |
|                                                                                                    |                    |                       |                            | 2 💭                                                                                                    | f× ≜↓    | 100% 🗸     | ?        |
| ·                                                                                                    |                    |                       |                            |                                                                                                    |          |            | <u> </u> |
| Arial                                                                                                    |                    | - 10 -                | B T Ā                      |                                                                                                    |          | 🖽 • 🥙 • I  | A -      |
| A                                                                                                    | 1865 🔄 🗾           | =  Y                  | DL058W                     |                                                                                                    |          |            |          |
|                                                                                                    | Footuwee ule       |                       |                            |                                                                                                    |          | 1944       |          |
|                                                                                                    | reacures.xis       |                       |                            |                                                                                                    | -        |            |          |
|                                                                                                    | A                  | B                     | C                          | D                                                                                                    | E        | F          |          |
| 1                                                                                                    | Name               | Coord1                | Coord2                     | Length                                                                                                    | Midpoint | Mid+offset | _        |
| 2                                                                                                    | YAL069W            | 335                   | 649                        | 314                                                                                                    | 157      | 492        |          |
| 3                                                                                                    | iAx001I            | 649                   | 1807                       | 1158                                                                                                    | 579      | 1228       |          |
| 4                                                                                                    | YAL068C            | 1807                  | 2169                       | 362                                                                                                    | 181      | 1988       |          |
|                                                                                                    | iAx0021            | 2169                  | 3435                       | 1266                                                                                                    | 633      | 2802       |          |
| 5                                                                                                    | iAx003I            | 3435                  | 4701                       | 1266                                                                                                    | 633      | 4068       |          |
| 5                                                                                                    |                    | 4701                  | 5967                       | 1266                                                                                                    | 633      | 5334       |          |
| 5<br>6<br>7                                                                                                    | iAx0041            |                       |                            | and the second second sec |          | 0004 5     |          |
| 5<br>6<br>7<br>8                                                                                                | iAx0041<br>iAx0051 | 5967                  | 7236                       | 1269                                                                                                    | 634.5    | 6601.5     | -        |

The first time the program is started (or when there is no PeakFinder.INI file – see below), or after the Rest Files button is pressed, the program will appear with a blank coordinate StringGrid.

When a coordinates worksheet is initially loaded, the "Ratio" column will be marked "Missing" as shown below, until it is loaded separately:

| Gen | ome c          | oordinate     | s                       |                                                                                               |             |                   |           |                                          | omputed C                                  | Chromoso    | me Coo  | rdinates |  |  |
|-----|----------------|---------------|-------------------------|-----------------------------------------------------------------------------------------------|-------------|-------------------|-----------|------------------------------------------|--------------------------------------------|-------------|---------|----------|--|--|
|     | 1. Genor       | ne Index File | C:\Stowers\             | .Delphi\Peał                                                                                  | (finder\Yea | ast\YeastIndex.da |           |                                          |                                            |             |         |          |  |  |
| 2   | . Seque        | nce Directory | C:\Stowers              | \Delphi\Pea                                                                                   | kfinder\Yea | ast\              | Found al  | Found all chr <nn>* sequence files.</nn> |                                            |             |         |          |  |  |
|     | 3. Coordinates |               | Workbook:<br>Worksheet: | <book: c:\stowers\delphi\peakfinder\yeast\coordinates.xls<br="">ksheet: coordinates 💽</book:> |             |                   |           |                                          | 4. Ratios Workbook: Ratios F<br>Worksheet: |             |         |          |  |  |
|     |                | Name          | Coord1                  | Coord2                                                                                        | Length      | Chromosome        | ChrCoord1 | ChrCoord2                                | Midpoint                                   | Gap/Overlap | Ratio   |          |  |  |
|     | 1              | YAL069W       | 335                     | 649                                                                                           | 314         | 1                 | 335       | 649                                      | 492.0                                      |             | Missing |          |  |  |
|     | 2              | iAx0011       | 649                     | 1807                                                                                          | 1158        | 1                 | 649       | 1807                                     | 1228.0                                     | 0           | Missing |          |  |  |
|     | 3              | YAL068C       | 1807                    | 2169                                                                                          | 362         | 1                 | 1807      | 2169                                     | 1988.0                                     | 0           | Missing |          |  |  |
|     | 4              | iAx002l       | 2169                    | 3435                                                                                          | 1266        | 1                 | 2169      | 3435                                     | 2802.0                                     | 0           | Missing |          |  |  |
|     | 5              | iAx003l       | 3435                    | 4701                                                                                          | 1266        | 1                 | 3435      | 4701                                     | 4068.0                                     | 0           | Missing |          |  |  |
|     | 6              | iAx004l       | 4701                    | 5967                                                                                          | 1266        | 1                 | 4701      | 5967                                     | 5334.0                                     | 0           | Missing |          |  |  |
|     | 7              | iAx005l       | 5967                    | 7236                                                                                          | 1269        | 1                 | 5967      | 7236                                     | 6601.5                                     | 0           | Missing |          |  |  |
|     | 8              | YAL067C       | 7236                    | 9017                                                                                          | 1781        | 1                 | 7236      | 9017                                     | 8126.5                                     | 0           | Missing |          |  |  |

A sorted, in-memory index is made of the names in the coordinates files so the names can be located quickly when the ratio file is loaded. This index file does not allow duplicate entries. A message like the following will be seen if any duplicate names occur:

| Peaks4            | ×                    |
|-------------------|----------------------|
| Ignoring duplicat | YDL058W in line 1864 |
| [                 | ОК                   |

These duplicate entries should be investigated and manually deleted from the coordinates file. For example, the above message was caused by duplicate rows. The line 1864 refers to the StringGridCoord object in the program:

|      | Name    | Coord1  | Coord2  | Length | Chromosome | ChrCoord1 | ChrCoord2 | Midpoint | Gap/Overlap |
|------|---------|---------|---------|--------|------------|-----------|-----------|----------|-------------|
| 1862 | iDx190I | 1703636 | 1704348 | 712    | 4          | 344951    | 345663    | 345307.0 | -4          |
| 1863 | YDL058W | 1704352 | 1709724 | 5372   | 4          | 345667    | 351039    | 348353.0 | 4           |
| 1864 | YDL058W | 1704352 | 1709724 | 5372   | 4          | 345667    | 351039    | 348353.0 | -5372       |

Unfortunately, line 1864 in this TStringGrid corresponds to line 1865 in the original spreadsheet:

|      | Α       | В       | С       | D    | E     | F         |
|------|---------|---------|---------|------|-------|-----------|
| 1863 | iDx1901 | 1703636 | 1704348 | 712  | 356   | 1703992   |
| 1864 | YDL058W | 1704352 | 1709724 | 5372 | 2686  | 1707038   |
| 1865 | YDL058W | 1704352 | 1709724 | 5372 | 2686  | 1707038   |
| 1866 | iDx1911 | 1709720 | 1710117 | 397  | 198.5 | 1709918.5 |

Every time a Coordinates File is loaded, a new file of ratios data must be loaded. This can be as simple as reselecting the worksheet name if a worksheet is already in memory.

## 2.4 Ratios File

Press the "4. *Ratios"* button on the *Raw Data* tabsheet to load an Excel Workbook with ratio data.

| PeakFind                                             | derr all DS2                               | data                                                                                                    |             |                                           |                 |                                                                       |                                                                |                                    |                                                |                          |         |                                  |                                             |           |        |
|------------------------------------------------------|--------------------------------------------|----------------------------------------------------------------------------------------------------|-------------|-------------------------------------------|-----------------|-----------------------------------------------------------------------|----------------------------------------------------------------|------------------------------------|------------------------------------------------|--------------------------|---------|----------------------------------|---------------------------------------------|-----------|--------|
| heatmosom<br>tot Coosed M<br>og Ratio No<br>law Data | vel 💌<br>kom 0<br>om (-1.50<br>Multi-Row C | to 23400<br>to 2.50                                                                                                   | I Long      | ogZ Transko<br><br>kroSoale<br>Paaks   Ur | Worm Spacing    | ow Raw Rat<br>ow Feature 1<br>ow Unitom 5<br>ow AT/GE 0<br>AT/GE   Se | tioData<br>Width<br>Dvertap<br>Spacing<br>Content<br>tup About | Smoothir<br>Sho<br>C Unit<br>N = 5 | na<br>m l⊂ Gaus<br>annaby-Speced (<br>⊈ 2N+1 = | oian<br>Nata<br>11-point | Re<br>B | v Data Left<br>Bounds Right      | ihov Peeks<br>Smooth Delt<br>100 3<br>100 3 | a Theor   | hold   |
| 1. Genor                                             | ne lindex File                             | C:\Stowers\                                                                                                    | Delphi/Peak | Jinder\'rea                               | //YeastIndex.da | k                                                                     |                                                                |                                    | /                                              |                          |         |                                  |                                             | 5. PROCES | 5.4    |
| 2. Seque                                             | nce Directory                              | C:\Stowers                                                                                                    | Delph//Peal | (inder\Yea                                | st\             | A                                                                     | ch/01.fsa                                                      |                                    |                                                |                          |         |                                  |                                             | Reset F   | iles . |
| 3. Coordinates                                       |                                            | Wolkbook: C.\Stowes\Debhi\Peakinder\Yeast\Coordinates.ds Wolksheet coordinates Wolksheet al DS2 dda Value Coordinates |             |                                           |                 |                                                                       | of Ratios at<br>Column 1                                       | DS29a                              | fiq<br>al                                      |                          |         |                                  |                                             |           |        |
|                                                      | Name                                       | Coordi                                                                                                    | Coord2      | Length                                    | Dhomosome       | ChrCoord1                                                             | ChyCoord2                                                      | Midpoint                           | Gap/Overlap                                    | Ratio                    | Tel I   | 70252 LAMBDA10                   | Enor                                        | 1 19974   | 1      |
| 1                                                    | YALDESW                                    | 335                                                                                                    | 849         | 314                                       | 1               | 335                                                                   | 649                                                            | 492.0                              |                                                | 1.25613                  |         | 70297: LAMBDA13                  | Enor                                        |           |        |
| 2                                                    | iAx0011                                    | 649                                                                                                    | 1907        | 1158                                      | 1               | 649                                                                   | 1907                                                           | 1229.0                             | 0                                              | 1,41782                  |         | 70292 LAMBDA14<br>20312 LAMBDA16 | Enter                                       |           |        |
| 3                                                    | YAL068C                                    | 1807                                                                                                    | 2169        | 362                                       | 1               | 1807                                                                  | 2169                                                           | 1988.0                             | 0                                              | 1.23126                  | Ĩ       | 70347: LAMBDA18                  | Entor                                       |           |        |
| 4                                                    | iAn0021                                    | 2169                                                                                                    | 3435        | 1266                                      | 1               | 2169                                                                  | 3435                                                           | 2802.0                             | 0                                              | 1.03020                  | i i     | 70567: LAMBDA20                  | Enor                                        |           |        |
| 5                                                    | iAx0031                                    | 3435                                                                                                    | 4701        | 1266                                      | 1               | 3435                                                                  | 4701                                                           | 4068.0                             | 0                                              | 0.92649                  | 1       | 20572 LAMBDA22<br>20592 LAMBDA23 | Enter                                       |           |        |
| 6                                                    | iAx0041                                    | 4701                                                                                                    | 5967        | 1266                                      | 1               | 4701                                                                  | 5967                                                           | 5334.0                             | 0                                              | 0.95457                  |         | 7080?: LAMEDA24                  | Entor                                       |           |        |
| 7                                                    | iAa005i                                    | 5967                                                                                                    | 7236        | 1289                                      | 1               | 5967                                                                  | 7238                                                           | 6601.5                             | 0                                              | 0.99046                  | i.      | 7052? LAMBDA26                   | Error                                       |           |        |
| 9                                                    | YAL067C                                    | 7236                                                                                                    | 9017        | 1781                                      | 1               | 7236                                                                  | 9017                                                           | 8126.5                             | 0                                              | 0.49792                  | 1       | 70657: LAMBDA28                  | Erior                                       |           |        |
| 9                                                    | iAx006i                                    | 9017                                                                                                    | 10092       | 1075                                      | 1               | 9017                                                                  | 10092                                                          | 9554.5                             | 0                                              | 0.59656                  |         | 70877 LAMBDA31                   | Enor                                        |           |        |
| 10                                                   | YALDEEW                                    | 10082                                                                                                    | 10400       | 308                                       | 1               | 10092                                                                 | 10400                                                          | 10246.0                            | D                                              | 0.82782                  |         | 70997: LAMBD/432                 | Enor                                        |           |        |
| 11                                                   | iAx0071                                    | 10400                                                                                                    | 11566       | 1166                                      | 1               | 10400                                                                 | 11566                                                          | 10983.0                            | 0                                              | 0.58244                  |         | 74077: YELX07W                   | 1111111111111                               | 141553    |        |
| 10                                                   | A LUCK IN COMPANY                          |                                                                                                    |             |                                           |                 |                                                                       |                                                                |                                    |                                                |                          |         | MILLER PULLAULT                  | 163633030                                   | 040111    |        |

The *last* worksheet in the workbook is automatically selected. The means the Coordinates data are selected *first*, and the Ratio data are selected *last* if both are present in the same Excel spreadsheet.

If the correct header row is present in column 1 ("IName" by default), the last column of that sheet is automatically loaded as the ratio data. Optionally, use the Spinbox to select another column by number, and then press the ReLoad button to load a different column than the last one. The column name from row 1 is shown (or "ColumnNN", if the original name is blank).

| D<br>Aria | ø∎ ₽<br>   | - 10          | ♥ X Pb<br>- B /               |        |          | \$ΣΑ:<br>\$%, | 24 74 (<br>28 - % | (R 6R    | •• ⑦.<br>• ◇ • △ | -        |          |       |          |          |          |            |
|-----------|------------|---------------|-------------------------------|--------|----------|---------------|-------------------|----------|------------------|----------|----------|-------|----------|----------|----------|------------|
|           | P1         | -             | <ul> <li>DS2Ration</li> </ul> | )<br>) | • 1 m Ge | 1111 .        |                   |          |                  |          |          |       |          |          |          |            |
| 9         | tatios.xls |               |                               |        |          |               |                   |          |                  |          | 1.2      |       |          | 12000    |          |            |
|           | A          | B             | Ć.                            | D      | E        | F             | G                 | H        |                  | J        | ĸ        | L     | M        | N        | 0        | P          |
| 1         | NAME       | GENE          | P2 19                         | P2_13  | P3 48    |               |                   | P3_B4FR  | P3 85FR          |          |          | P3 51 |          |          |          | DS2Ratio   |
| 2         | YEL054C    | RPL12A        | 0.9                           | 0.9    | 0.49     | 0.9           | 0.9               | 0.757576 | D.606061         | 0.68181B | 0.681818 | D.48  | 0.580909 | 0.580909 | 0.740455 | 0.740455   |
| 3         | iDx5451    |               | 0.74                          | 0.77   | 972.0    | 0.755         | 0.755             | 0.699301 | 0.657895         | 0.878598 | 0.678598 | 0.37  | 0.524299 | 0.524299 | 0.639649 | 0.639649   |
| 4         | (Bx028)    |               | 1.27                          | 1.39   | 1.4      | 1.39          | 1.39              | 2.564103 | 2.631579         | 2.597841 | 2.597841 | 1.49  | 2.04392  | 2.04392  | 1.71696  | 1.71696    |
| 5         | YER137C    |               |                               | 0.76   | 1.66     | 1.21          | 1.21              | 1.176471 | 1.26             | 1.213235 | 1.213235 |       | 1.213235 | 1.213235 | 1.211618 | 1.211618   |
| Б         | Lx0571     |               |                               | 0.72   | 0.63     | 0.676         | 0.675             | 0.729927 | 0.714286         | 0.722105 | 0.722105 |       | 0.722105 | 0.722105 | 0.898553 | 0.898553   |
| 7         | iHs1341    |               | 1.54                          | 1.59   | 1.1      | 1.54          | 1.54              | 1.136364 | 1.538462         | 1.337413 | 1.337413 | 0.96  | 1.148706 | 1.148706 | 1.344353 | 1.344353   |
| 8         | iDx2111    |               | 0.62                          | 0.53   | 0.68     | 0.62          | 0.62              |          | 1.492537         | 1.492537 | 1.492537 | 0.61  | 1.051269 | 1.051269 | 0.839634 | 0.839634   |
| 9         | YOR166C    |               |                               | 0.91   | 0.92     | 0.915         | 0.915             | 0.943396 | 0.806452         | 0.874924 | 0.874924 | 0.57  | 0.722462 | 0.722462 | 0.818731 | 0.818731   |
| 14        | I HA COO   | rds ), all DS | 2 deta /                      |        |          |               |                   |          |                  | 14       |          |       |          |          |          | - IIII + I |

For this spreadsheet, column 16 is the last column with "DS2Ratio" data:

Features specified in the ratio file that cannot be found in the coordinates file are listed:

| Not n Coordinate List             |   |
|-----------------------------------|---|
| 49?: YAL058C-A 0.539478725549506  |   |
| 496?: YAL034W-A 5.53              | L |
| 662?: YAL043C-A 0.501051774795521 |   |

As discussed below, some features are not assigned a value and are "Missing", or some sort of conversion problem can exist while reading the spreadsheet and these ratios are tagged as an "Error".

Chromosome I is automatically selected with ratio data is loaded, but the combobox at the upper left can be used to select either

| All Chromosomes | • |
|-----------------|---|
|                 |   |

or any single chromosome, e.g.,

| Chromosome V | • |
|--------------|---|
|--------------|---|

After a selection is made the StringGrid is adjusted to only show rows for the specified chromosome. Information at the bottom of the StringGrid identifies how many features are present, as well as how many conversion errors and missing data points were found.

| R | ows = 628    |         |         |     |   |       |       |         | Error = 4<br>Ratio = 0.2 | Missing = 1<br>217 to 6.744 |
|---|--------------|---------|---------|-----|---|-------|-------|---------|--------------------------|-----------------------------|
| ſ | 3165 iEx035l | 2952046 | 2952312 | 266 | 5 | 61387 | 61653 | 61520.0 | 0                        | 1.14012                     |
| ľ | 3166 iEx036l | 2952312 | 2952402 | 90  | 5 | 61653 | 61743 | 61698.0 | 0                        | Error                       |
| ľ | 3167 iEx037I | 2952402 | 2952503 | 101 | 5 | 61743 | 61844 | 61793.5 | 0                        | 1.37365                     |

This "Error" occurred with feature iEx036I from the coordinates file. To find the cause of this error, we select the INAME column | Edit | Find:

| Find                           | <u>? ×</u>        |
|--------------------------------|-------------------|
| Fi <u>n</u> d what:<br>IEX0861 | <u>Fi</u> nd Next |
|                                | Close             |
| Search: By Rows Match Case     | <u>R</u> eplace   |
| Look in: Formulas              | <u>50</u> 1À      |

Find Next

| Secondas      |   |      |      |      |       |      |          |          |          |          |       |           |           |          |          |
|---------------|---|------|------|------|-------|------|----------|----------|----------|----------|-------|-----------|-----------|----------|----------|
| A             | 8 | C    | D    | E    | F     | G    | H        |          | and some | ĸ        | Loris | M         | N         | 0        | P        |
| 11687 (Gx553) |   | 0.66 | 0.61 | 0.68 | 0.61  | 0.61 | 0.871141 | 0.609756 | 0.640449 | 0.640449 | 0.36  | 0.500224  | 0.580224  | 0.665112 | 0.655112 |
| 11688 15:088  | - |      |      |      | WAUM! | _    |          |          | MOIV/OF  |          |       | MDIV/01   |           | #DIV/01  | #DIV/O   |
| 11899 YHP145C |   | 1.49 | 1.54 | 1.08 | 1.49  | 1.49 | 1.399899 | 1.408451 | 1.39957  | 1.39967  | 0.8   | 0.9993365 | 0.9993395 | 1.244687 | 1.244667 |

So this error was caused by calculations on missing data in the original data file.

The ratios that are "Missing" for certain features should be reviewed:

| 3469 iEx2071 | 3212455 | 3213295 | 840 | 5 | 321796 | 322636 | 322216.0 | -49 Missing |
|--------------|---------|---------|-----|---|--------|--------|----------|-------------|
|              |         |         |     |   |        |        |          |             |

The "Missing" and "Error" points are ignored in any of the peak finding analysis.

**Gaps / Overlaps.** With adjacent features the *Coord2* of one feature is the same as *Coord1* of the next feature. For example, ORF YAL069W (below) has coordinates from 335 to 649, which is next to the intergenic feature iAx001I, which has coordinates from 649 to 1807. The first seven features of chromosome I are all adjacent.

|     | Name    | Coord1 | Coord2 | Length | Chromosome | ChrCoord1 | ChrCoord2 | Midpoint | Gap/Overlap | Ratio   |
|-----|---------|--------|--------|--------|------------|-----------|-----------|----------|-------------|---------|
| 1   | YAL069W | 335    | 649    | 314    | 1          | 335       | 649       | 492.0    |             | 1.25613 |
| 2   | iAx0011 | 649    | 1807   | 1158   | 1          | 649       | 1807      | 1228.0   | 0           | 1.41782 |
| 3   | YAL068C | 1807   | 2169   | 362    | 1          | 1807      | 2169      | 1988.0   | 0           | 1.23128 |
| 4   | iAx002l | 2169   | 3435   | 1266   | 1          | 2169      | 3435      | 2802.0   | 0           | 1.03020 |
| 5   | iAx003l | 3435   | 4701   | 1266   | 1          | 3435      | 4701      | 4068.0   | 0           | 0.92649 |
| 6   | iAx004l | 4701   | 5967   | 1266   | 1          | 4701      | 5967      | 5334.0   | 0           | 0.95457 |
| - 7 | iAx005l | 5967   | 7236   | 1269   | 1          | 5967      | 7236      | 6601.5   | 0           | 0.99046 |

These adjacent features can be seen graphically using the Show Feature Width/Orientation option:

🔽 Show Feature Width

Some features overlap, and in other cases, there are gaps between features. The following shows both several overlaps and a gap in the coverage for Chromosome III:

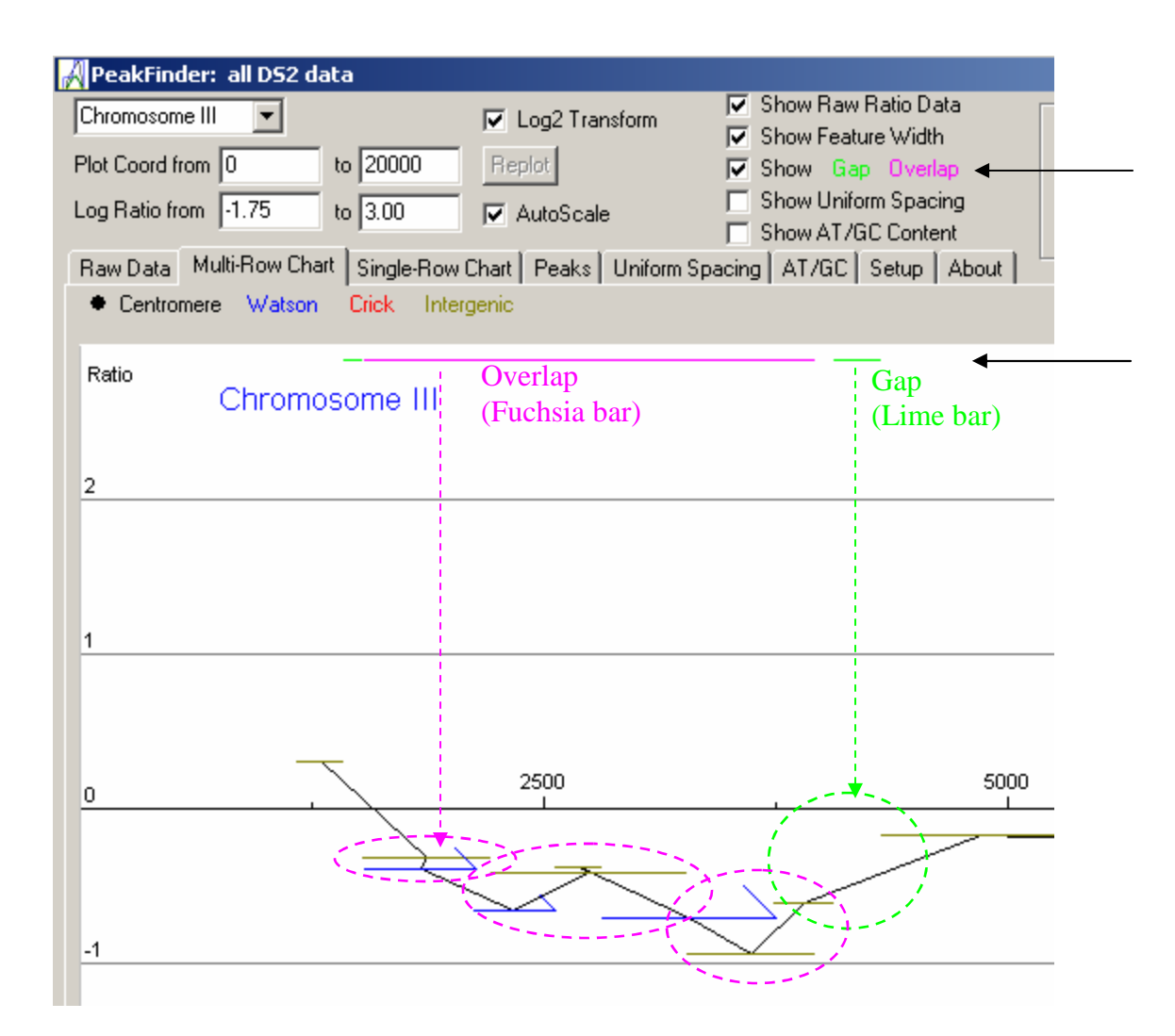

Gaps and Overlaps are indicated by the colored lines in the StringGrid:

|      |         |         |         |        |            |           |           |          | Gap Overlap |         |
|------|---------|---------|---------|--------|------------|-----------|-----------|----------|-------------|---------|
|      | Name    | Coord1  | Coord2  | Length | Chromosome | ChrCoord1 | ChrCoord2 | Midpoint | Gap/Overlap | Ratio   |
| 1092 | iCx001I | 1044517 | 1044767 | 250    | 3          | 1171      | 1421      | 1296.0   | 2875        | 1.24187 |
| 1093 | iCx002l | 1044867 | 1045564 | 697    | 3          | 1521      | 2218      | 1869.5   | 100         | 0.80306 |
| 1094 | YCL076W | 1044884 | 1045474 | 590    | 3          | 1538      | 2128      | 1833.0   | -680        | 0.76815 |
| 1095 | YCL075W | 1045465 | 1045905 | 440    | 3          | 2119      | 2559      | 2339.0   | -9          | 0.63808 |
| 1096 | iCx003l | 1045564 | 1046611 | 1047   | 3          | 2218      | 3265      | 2741.5   | -341        | 0.75558 |
| 1097 | iCx004l | 1045903 | 1046161 | 258    | 3          | 2557      | 2815      | 2686.0   | -708        | 0.77239 |
| 1098 | YCL074W | 1046163 | 1047089 | 926    | 3          | 2817      | 3743      | 3280.0   | 2           | 0.61624 |
| 1099 | iCx005l | 1046611 | 1047309 | 698    | 3          | 3265      | 3963      | 3614.0   | -478        | 0.52296 |
| 1100 | iCx006l | 1047087 | 1047410 | 323    | 3          | 3741      | 4064      | 3902.5   | -222        | 0.65475 |
| 1101 | iCx007I | 1047659 | 1048737 | 1078   | 3          | 4313      | 5391      | 4852.0   | 249         | 0.88765 |
| 1102 | iCx008l | 1048737 | 1049815 | 1078   | 3          | 5391      | 6469      | 5930.0   | 0           | 0.86103 |

## 2.4.1 Gaps

| 1100 iCx006l | 1047087 | 1047410 | 323  | 3 | 3741 | 4064 | 3902.5 | -222 | 0.65475 |
|--------------|---------|---------|------|---|------|------|--------|------|---------|
| 1101 iCx007l | 1047659 | 1048737 | 1078 | 3 | 4313 | 5391 | 4852.0 | 249  | 0.88765 |

The green line indicates a gap exists between the iCx006I and iCX007i features. The 249 in the gap column indicates the size of the feature.

Gap Math: 1047410 + 249 = 1047659

## 2.4.2 Overlaps

| 1093 iCx002l | 1044867 1045564 | 697 | 3 | 1521 | 2218 | 1869.5 | 100  |
|--------------|-----------------|-----|---|------|------|--------|------|
| 1094 YCL076W | 1044884 1045474 | 590 | 3 | 1538 | 2128 | 1833.0 | -680 |

The fuchsia line indicates the feature YCL076W overlaps with the previous feature.

Overlap Math: 1045564 - 680 = 1044884. Note the "680" is the difference between the end point and the start point. In this case the overlap itself is only 590 since that is the length of the shorter YCL076W feature.

The "Gap" between the first feature of one chromosome and the last feature of the previous chromosome is meaningless and should be ignored.

## 2.5 PeakFinder.INI File

An "INI" (pronounced "any") file contains configuration information that can be retained between runs.

The most recently used coordinate and ratio worksheets will be loaded automatically when the program is started. In a Windows NT or later Windows environment for user ID "efg", this file is store in this directory:

C:\Documents and Settings\efg\Local Settings\Application Data\StowersInstitute\PeakFinder

The last specified Coordinates and Ratios Workbooks are stored in the PeakFinder.INI file:

```
[Setup]
GenomeIndex=C:\Stowers\Delphi\Peakfinder\Yeast\YeastIndex.dat
CoordinatesWorkbook=C:\Stowers\Delphi\Peakfinder\Yeast\Coordinates.xls
RatioWorkbook=C:\Stowers\Delphi\Peakfinder\Yeast\Ratios.xls
SequenceDirectory=C:\Stowers\Delphi\Peakfinder\Yeast\
```

Unfortunately, the worksheet is not saved, so at present it's best to store coordinates data as the first worksheet of a workbook, or as a separate workbook with only a single worksheet.

Other column header names can be used for the coordinates data file if specified in a PeakFinder.INI file:

PeaksFinder.INI [Setup] CoordName=Name Coord1=Coordx Coord2=Coord2 RatioName=IName

Comparison of header names is NOT case sensitive.

If the names do not match, the first row will show what is expected while the second row shows what was found in the file.

Here the columns are OK in the Excel worksheet, but the names are wrong in the INI file:

| Name | Coordx | Coord2 |
|------|--------|--------|
| Name | Coord1 | Coord2 |

Here there is an attempt to use the wrong worksheet for coordinates data:

| Name  | Coord1 | Coord2 |
|-------|--------|--------|
| INAME | GENE   | P2_19  |

When the column headers do no match what is expected, no coordinate data is loaded.

## 3 Data Samples

#### 3.1 Raw Data

The "raw data" from the yeast cohesin microarray experiments can be displayed as a series of (X,Y) points, usually (Feature Midpoint, Log<sub>2</sub> Ratio) points, connecting the midpoints of the features.

| Feature | Midpoint (X) | Ratio   | Log <sub>2</sub> Ratio (Y) |
|---------|--------------|---------|----------------------------|
| YAL069W | 492.0        | 1.25613 | 0.32899                    |
| iAx001I | 1228.0       | 1.41782 | 0.50367                    |
| YAL068C | 1988.0       | 1.23128 | 0.30016                    |
| iAx002I | 2802.0       | 1.03020 | 0.04292                    |
| iAx003I | 4068.0       | 0.92649 | -0.11015                   |
| iAx004I | 5334.0       | 0.95457 | -0.06708                   |
| iAx005I | 6601.5       | 0.99046 | -0.01383                   |

## 3.2 Feature Length Statistics

The statistics on the length features are useful to consider as part of the rationale in using uniformly spaced data. Consider these feature-length statistics created using Partek Pro:

|         | - Thomas  | s (indep:)   Grana |                |               |
|---------|-----------|--------------------|----------------|---------------|
| olumn   | 5. Length | <b>_</b>           | Set All Clear  | All           |
| Locat   | ion       |                    |                |               |
| •       | Mean      | 926.599472         | 🔽 Harmonic Mea | an 421.433067 |
| •       | Median    | 627.0              | Root MS        | 1312.805288   |
| •       | Sum       | 11932748.0         |                |               |
| Dispe   | rsion     |                    |                |               |
| ~       | Min       | 51.0               | 🔽 Variance     | 864938.307686 |
| 2       | Мах       | 14732.0            | 🔽 Std Dev.     | 930.020595    |
| 2       | Range     | 14681.0            | 🔽 Avg Dev.     | 637.966582    |
| Distrib | oution    |                    |                |               |
| •       | Skewness  | 2.957275           | 🔽 Kurtosis     | 16.268088     |

Based on the 12878 features for all 16 yeast chromosomes:

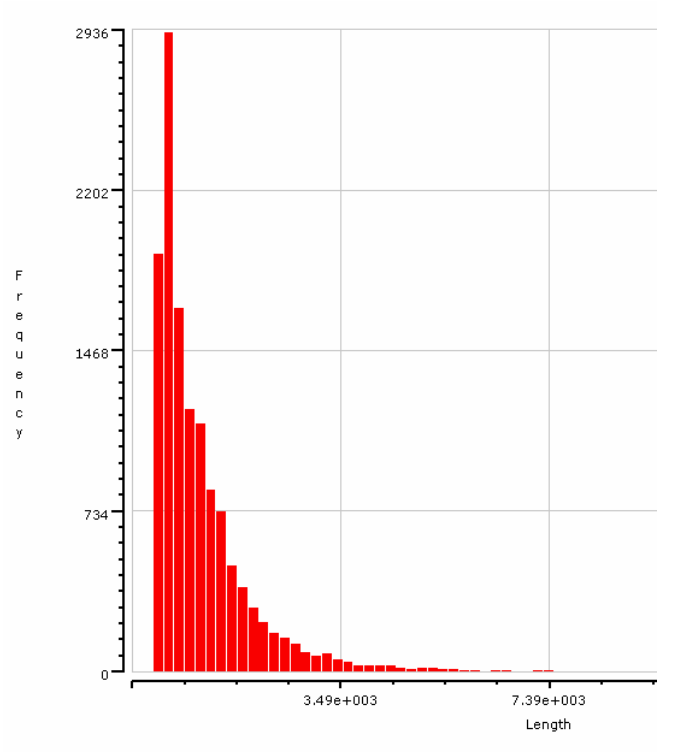

Histogram of Feature Lengths [Sorry for the strange scale shown by Partek Pro]

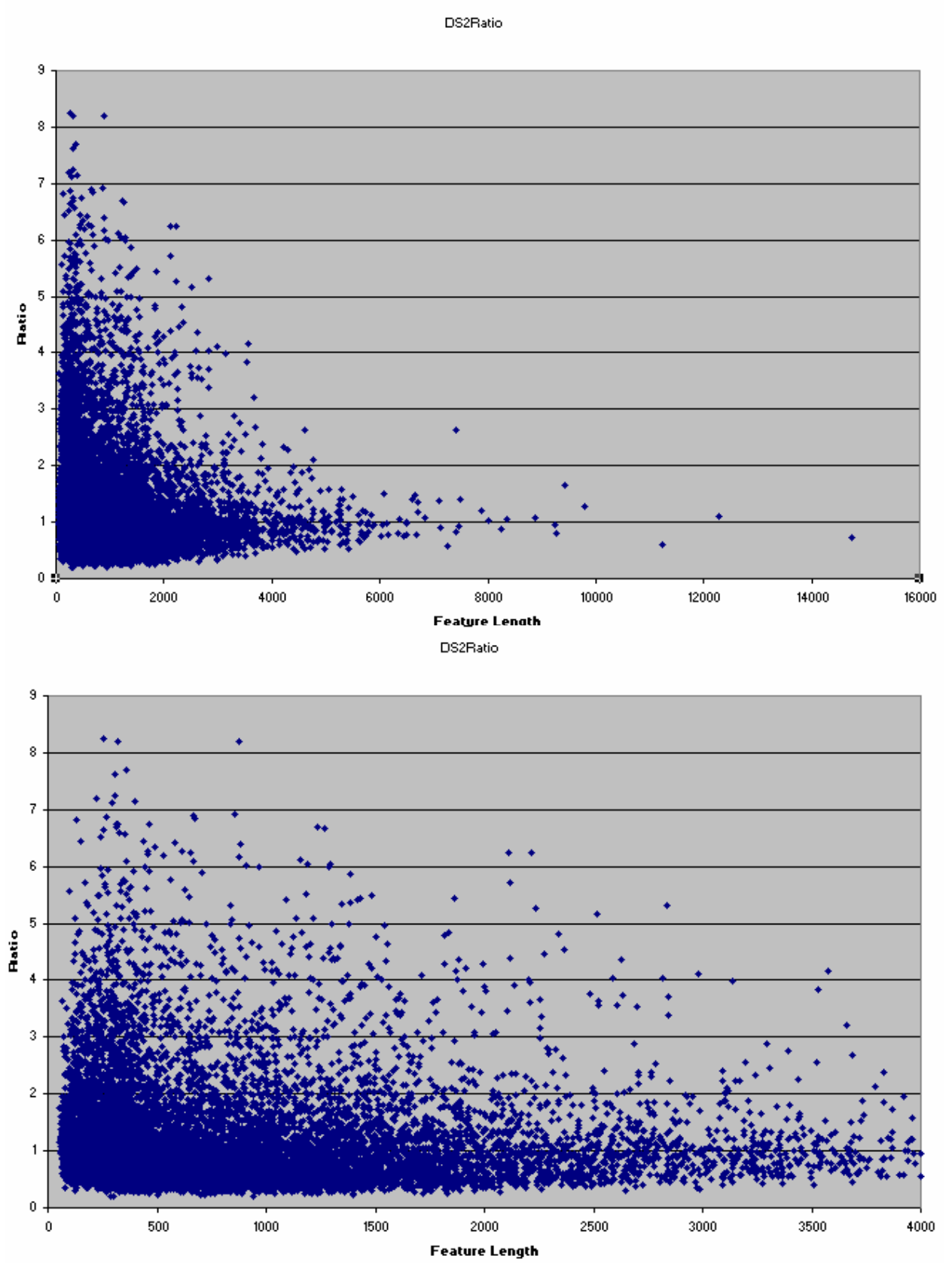

Scatterplot of Ratios by Feature Length (no clear pattern was expected / observed)

## 3.3 Uniformly Spaced Data

How to best treat data when features have a variable width, and gaps and overlaps can occur, is still a question open for additional discussion. Instead of the "raw" data points, uniformly spaced data is an alternative representation useful in smoothing the data and in other analyses, such as Fourier analysis. Tools and methods for analyzing unevenly spaced data are not common.

Some may object to creating "new" data points from the original data. The intent of creating uniformly spaced data is only to aid in the analysis of the original data. Once the analysis is complete, the results are applied to the original, non-uniformly spaced data. Final results are only reported in the context of the original data.

The choice of spacing size for uniformly spaced data is a balance between the length of the features in the experiment and the size that might have some biological significance. The default spacing now is 100 bps, but any other value can be selected. This spacing may miss a few of the very small features (the smallest feature is only 51 bps), but allows for 10 points per 1 kb for analysis purposes.

## 3.3.1 Features to Uniformly Space Data

To understand the mechanics of how uniformly spaced data is created from the original raw data points, let's consider the first and last features for Yeast Chromosome I from one of the datasets (the gap and overlap will be discussed later):

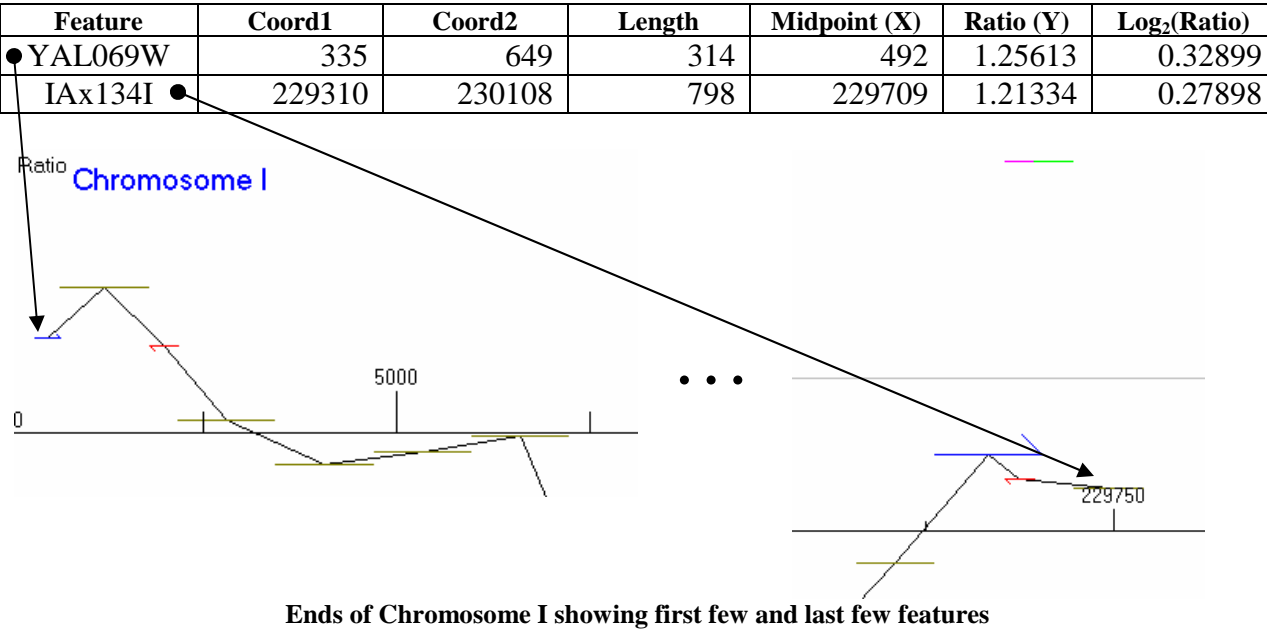

For convenience the line connecting the midpoints of features is plotted.

With 100 bps spacing, points may be created at bps index values of 0, 100, 200, 300, etc.

Since the first feature has coordinates 335 to 649, data points with a Ratio=1.25613 will be created at 400, 500 and 600 bps. Likewise, since the last feature has coordinates 229310 to 230108, data points with a Ratio=1.21334 will be created at 229400, 229500, 229600, 229700,

229800, 229900, 230000, and 230100. The following table summarizes the 100 bps uniformly spaced data:

| Feature | X      | Ratio (Y) | Log <sub>2</sub> (Ratio) |
|---------|--------|-----------|--------------------------|
| YAL069W | 400    | 1.25613   | 0.32899                  |
|         | 500    | 1.25613   | 0.32899                  |
|         | 600    | 1.25613   | 0.32899                  |
| IAx134I | 229400 | 1.21334   | 0.27898                  |
|         | 229500 | 1.21334   | 0.27898                  |
|         | 229600 | 1.21334   | 0.27898                  |
|         | 229700 | 1.21334   | 0.27898                  |
|         | 229800 | 1.21334   | 0.27898                  |
|         | 229900 | 1.21334   | 0.27898                  |
|         | 230000 | 1.21334   | 0.27898                  |
|         | 231000 | 1.21334   | 0.27898                  |

The plotted uniformly spaced data has a stair-step appearance (the red lines show the actual length of the features), which better reflects the true width of the various features instead of only plotting the midpoint of the feature:

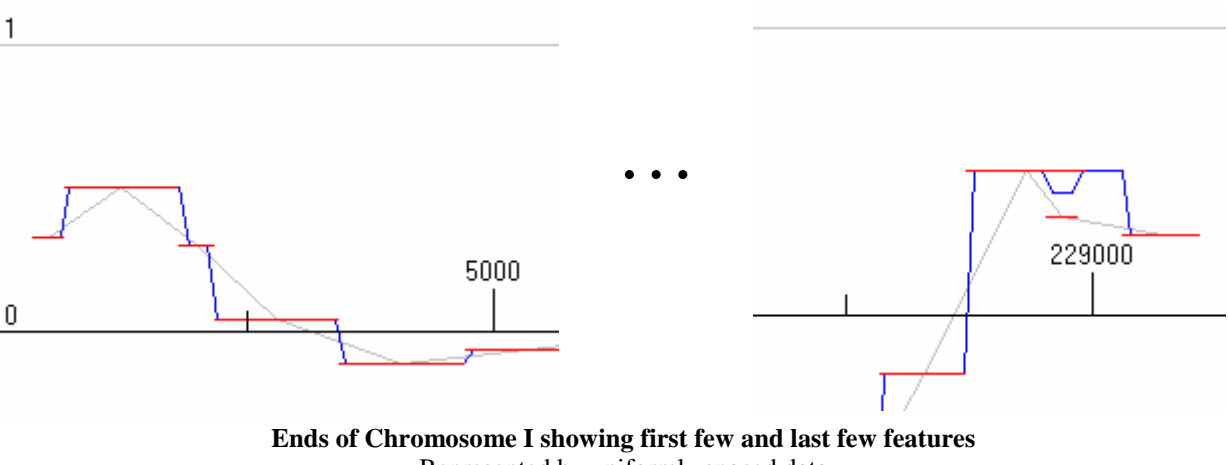

Represented by uniformly spaced data

## 3.3.2 Overlapping features and Gaps

Missed features, gaps and overlaps are summarized on the Uniform Spacing tabsheet:

|                                                                                                  | of month opdowing                                                                       |                               |
|--------------------------------------------------------------------------------------------------|-----------------------------------------------------------------------------------------|-------------------------------|
| Recompute                                                                                        | Step [bps] 100 보                                                                        | 🔲 Write Uniformly Spaced Data |
| N = 2298<br>Feature 142 from 1<br>10400 0.70518,-0.1<br>12100 0.80305,-0.1<br>12200 0.80305,-0.1 | 47533 to 147596 (width 63)<br>50394,0 verlap (2)<br>31644,Gap<br>31644,Gap<br>21644,Gap | skipped with step 100         |

Note the overlap in the 2<sup>nd</sup> and 3<sup>rd</sup> to last features (above and to the left of the number 229000 in the graph). For now, the average of all features is taken at each point. This is implemented in the PeakFinder program by counting the number of "hits" at each point and summing the values. Once all features are processed, those with more than one hit are averaged. Points without any "hits" are in gap areas. To prevent introducing any additional high-frequency noise when a gap occurs, a gap is assigned the last "Y" value, and in effect, extends any existing plateau area.

## 4 Smoothing

Finding peaks in the original raw data is a bit difficult because of the numerous spurious peaks caused by "noise". Smoothing algorithms applied to the original raw data do not properly account for the length of the various features. Smoothing of the uniformly spaced data seems to be a better approach.

Data smoothing helps eliminate small peaks caused by the noise. Our attempts to define a statistical basis for deciding "noise" from "signal" thus far did not give an adequate solution (a wavelet denoising technique was investigated and deserves further analysis). Lacking a rigorous statistical theory, we opted for the ability to visually and interactively decide how much to smooth the data.

## 4.1 Moving Average (Equal Weights)

A moving average is a simple "low pass" filter (lower-frequencies are "passed" but higher frequencies are not)

A weighted moving average of 2N+1 points can be used to smooth a data series. For example, for N=1, three points are used in smoothing:

$$Y_{0}^{Smooth} = \frac{W_{-1}Y_{-1} + W_{0}Y_{-1} + W_{1}Y_{-1}}{W_{-1} + W_{0} + W_{1}}$$
Weights  
Y values  
X axis

In the simplest case, all the weights are 1.

$$Y_0^{Smooth} = \frac{Y_{-1} + Y_{-1} + Y_{-1}}{3}$$

A filter can be applied repeatedly for additional smoothing, which is equivalent to just a different weighted average scheme.

Consider what happens if the 3-point moving average is used with all weights = 1 and is applied three times:

| Х                           | 1 | 2                 | 3                        | 4                            | 5                        | 6                 | 7 |
|-----------------------------|---|-------------------|--------------------------|------------------------------|--------------------------|-------------------|---|
| Y                           | a | b                 | С                        | d                            | e                        | f                 | g |
| Moving<br>Average<br>Pass 1 |   | $\frac{a+b+c}{3}$ | $\frac{b+c+d}{3}$        | $\frac{c+d+e}{3}$            | $\frac{d+e+f}{3}$        | $\frac{e+f+g}{3}$ |   |
| Moving<br>Average<br>Pass 2 |   |                   | $\frac{a+2b+3c+2d+e}{9}$ | $\frac{b+2c+3d+2e+f}{9}$     | $\frac{c+2d+3e+2f+g}{9}$ |                   |   |
| Moving<br>Average<br>Pass 3 |   |                   | <u>a</u> -               | $\frac{+3b+6c+7d+6e+3f}{27}$ | +g                       |                   |   |

So applying a 3-point moving average  $(1\ 1\ 1)/3$  three times is the same as applying a 7-point moving average  $(1\ 3\ 6\ 7\ 6\ 3\ 1)/27$  a single time.

The boundary conditions were ignored above. One approach is to use as many points as possible in a "smaller" moving average. The treatment of boundary points is considered insignificant in finding peaks.

## 4.2 Moving Average (Gaussian Weights)

Instead of using weights of unity in a moving average, we can weight the nearer neighbors more and neighbors farther away less. This will retain the "peaks" a bit better/longer after smoothing.

Let's start with the normal (Gaussian ) curve:

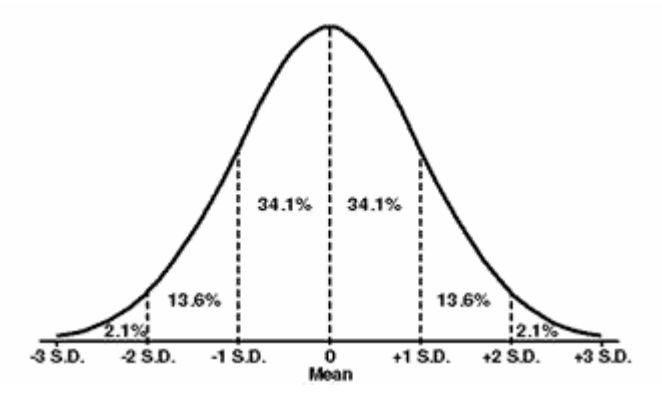

Let's approximate the whole area under the curve by the area from  $-2\sigma$  to  $+2\sigma$  (this ignores less than 5% of the area) and divide this area into 2N+1 intervals.

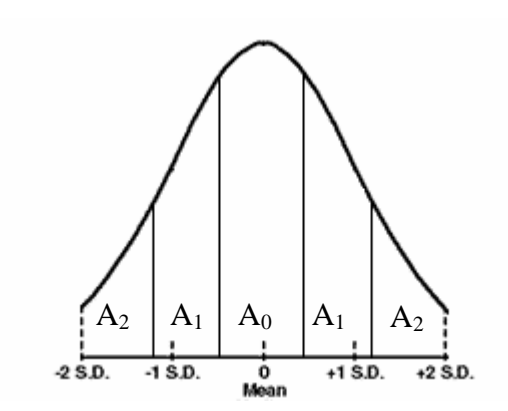

For N=2, this would be five intervals, as shown above. The areas under the curve can be computed<sup>1</sup>:

 $\begin{array}{l} Raw \ Weights \\ A_0 \ 0.31084 \\ A_1 \ 0.22951 \\ A_2 \ 0.09232 \end{array}$ 

The total area under this curve is  $A = A_0 + 2A_1 + 2A_2$ . Let's normalize the weights by dividing by this sum:

Normalized Weights A0 0.32566 A1 0.24045 A2 0.09672

The full set of weights used in computing the Gaussian moving average:

Gaussian Weights for Moving Average (N=2) 0.09672 0.24045 0.32566 0.24045 0.09672

Let's compare the Gaussian Weights for N=3 with the result of three rounds of simple moving averages. Recall that applying a 3-point moving average  $(1\ 1\ 1)/3$  three times is the same as applying a 7-point moving average  $(1\ 3\ 6\ 7\ 6\ 3\ 1)/27$  a single time. Here are the Gaussian weights computed for N-3:

<sup>&</sup>lt;sup>1</sup> PeakFinder uses the TPMath Library for this computation:

J. Debord (2003). TPMath, Mathematical library in Pascal. Available at <a href="http://www.unilim.fr/pages\_perso/jean.debord/tpmath.htm">http://www.unilim.fr/pages\_perso/jean.debord/tpmath.htm</a>

| Index | Gaussian Weights for | Weights for three Rounds   |
|-------|----------------------|----------------------------|
|       | Moving Average (N=3) | of 3-point moving averages |
| -3    | 0.05638              | 1/27 = 0.03704             |
| -2    | 0.12480              | 3/27 = 0.11111             |
| -1    | 0.20101              | 6/27 = 0.22222             |
| 0     | 0.23562              | 7/27 = 0.25926             |
| 1     | 0.20101              | 6/26 = 0.22222             |
| 2     | 0.12480              | 3/27 = 0.111111            |
| 3     | 0.05638              | 1/27 = 0.03704             |

The following shows that one round of 7-point Gaussian smoothing is nearly identical to three rounds of 3-point moving averages:

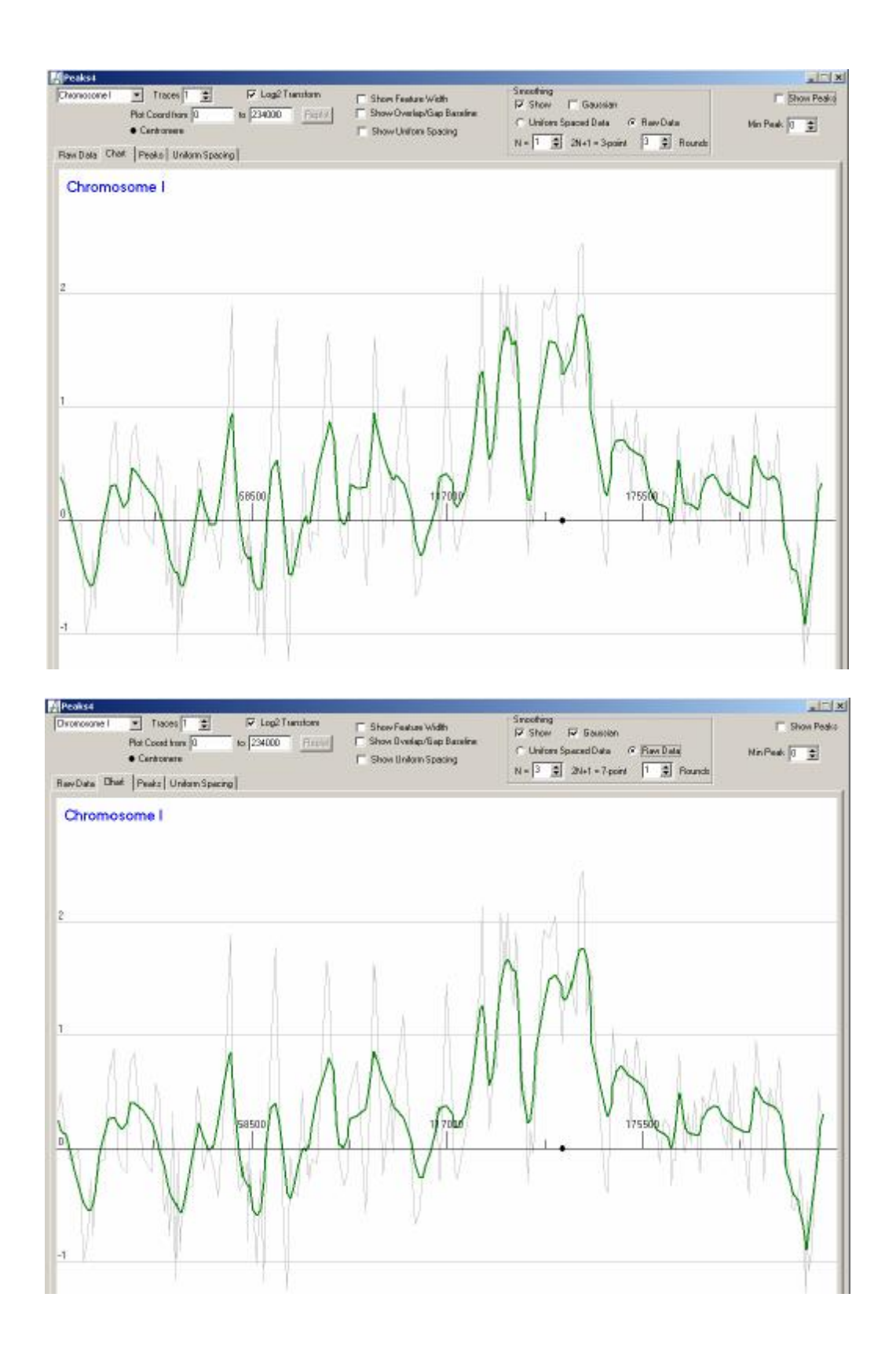

The uniformly spaced datasets have considerably more data points than the original raw data. The intent in the original paper was to smooth this data with a 1 KB moving average, which would be 11 points with 100 bps uniform sampling. Empirically, eight rounds of 11-point smoothing works well with the uniformly spaced datasets. Gaussian smoothing only helps a little.

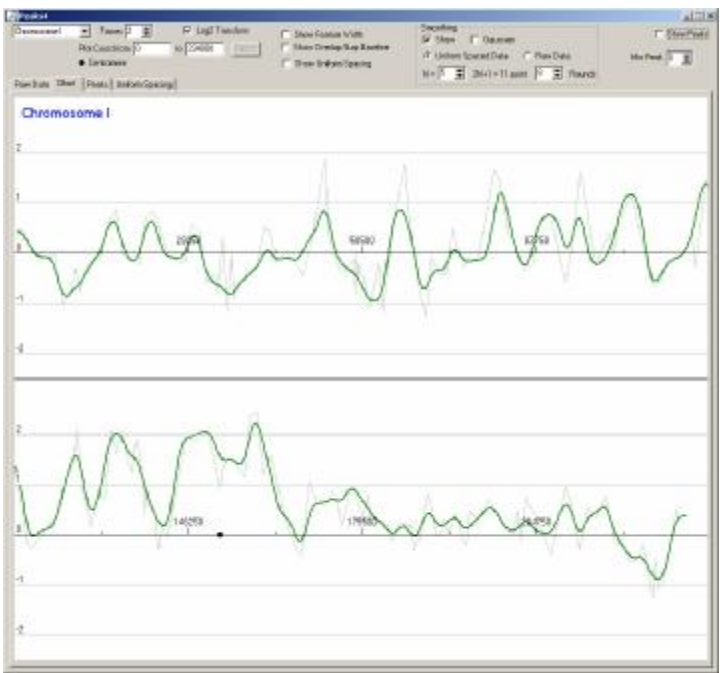

"Regular" Smoothing

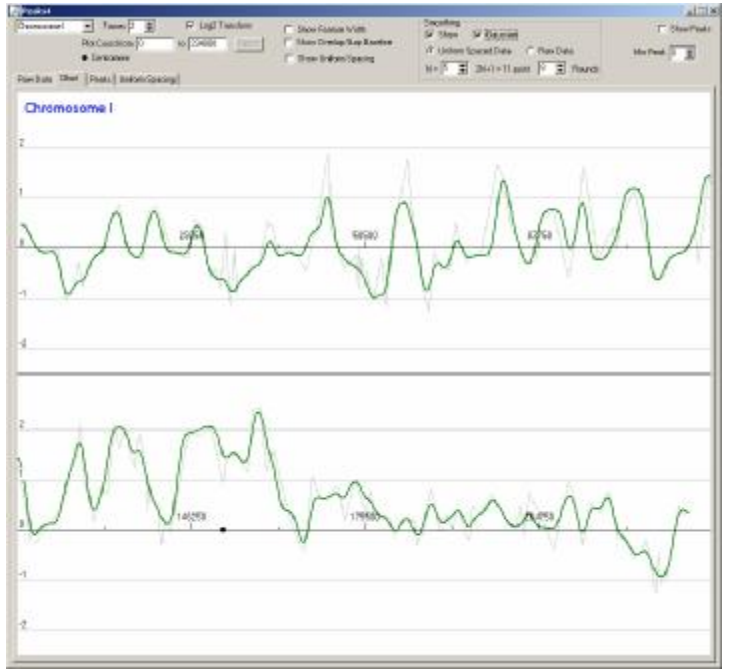

"Gaussian Smoothing"

## 5 Peak Finding

Once the data are sufficiently smoothed, peaks can be found when the first derivative (slope of the curve) is zero, i.e.,

$$\frac{dy}{dx} = 0$$

The derivative can be approximated by computing the changes in x and y:

$$\frac{\Delta y}{\Delta x} = 0$$

With the uniformly spaced data,  $\Delta x$  is a constant, or even with the unevenly-spaced raw data, we can ignore  $\Delta x$ , and just consider the  $\Delta y$  value. We can find a zero crossing of the derivative by watching where its sign changes form "+" to "-".

In the diagram below, the "+" and "-" symbols show whether a segment has a  $\Delta y$  that is "increasing" or "decreasing".

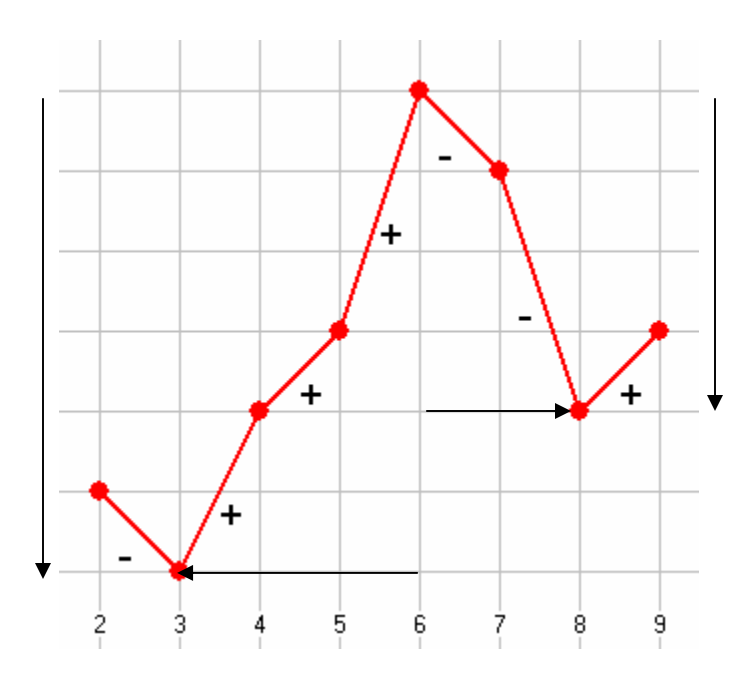

A "peak" can be found by identifying any point that has two (or more) "+" segments preceding it and is followed by two (or more) "-" segments – two consecutive ones are used instead of only one to avoid local maxima caused by noise. In the above diagram, there is a peak at X=6.

Once a peak is found, one can "slide" down both sides to find the valley and various statistics about the peak. For example, the peak had a left slide of 6 down over a distance of 3 units, and a right slide of 4 down over a distance of 2 units.

Because of the nature of the microarray data, peaks are ignored if they have a "Y" value < 1, when plotting raw ratio values, or  $\log_2(Y) < 0$  when plotting log data.

The peak found from the smoothed data is not that interesting. Instead, the X range of a smoothed peak can be used to search for the real peak in the original, noisy data. Normally, the smoothed uniformly spaced data is used to find the location of a peak, but the original data is used to find the exact location of the peak. Peak statistics can also be computed using the "left slide" and "right slide" with the original data.

As shown below, the peaks found using the smoothed data are numbered consecutively within a chromosome:

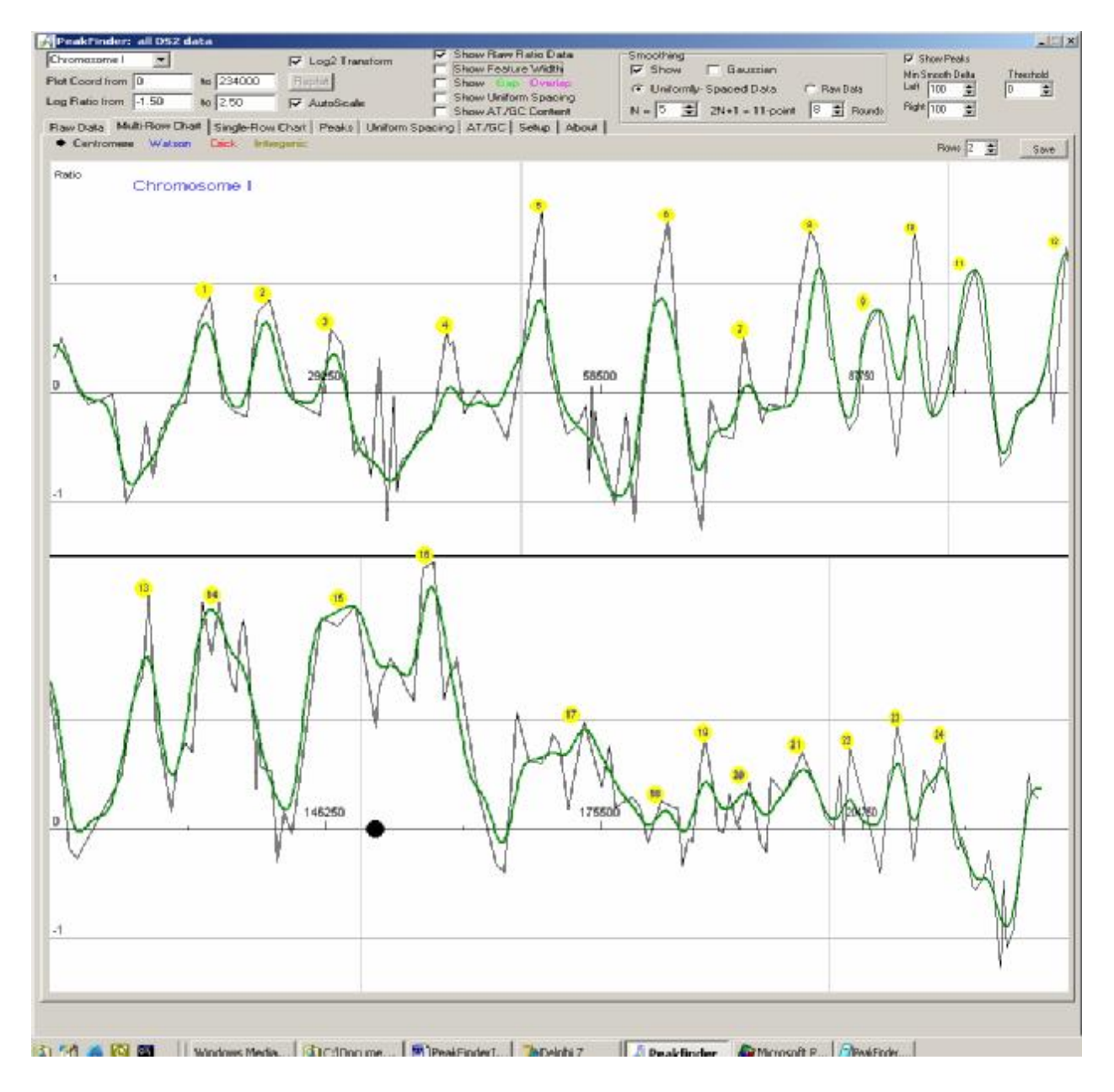

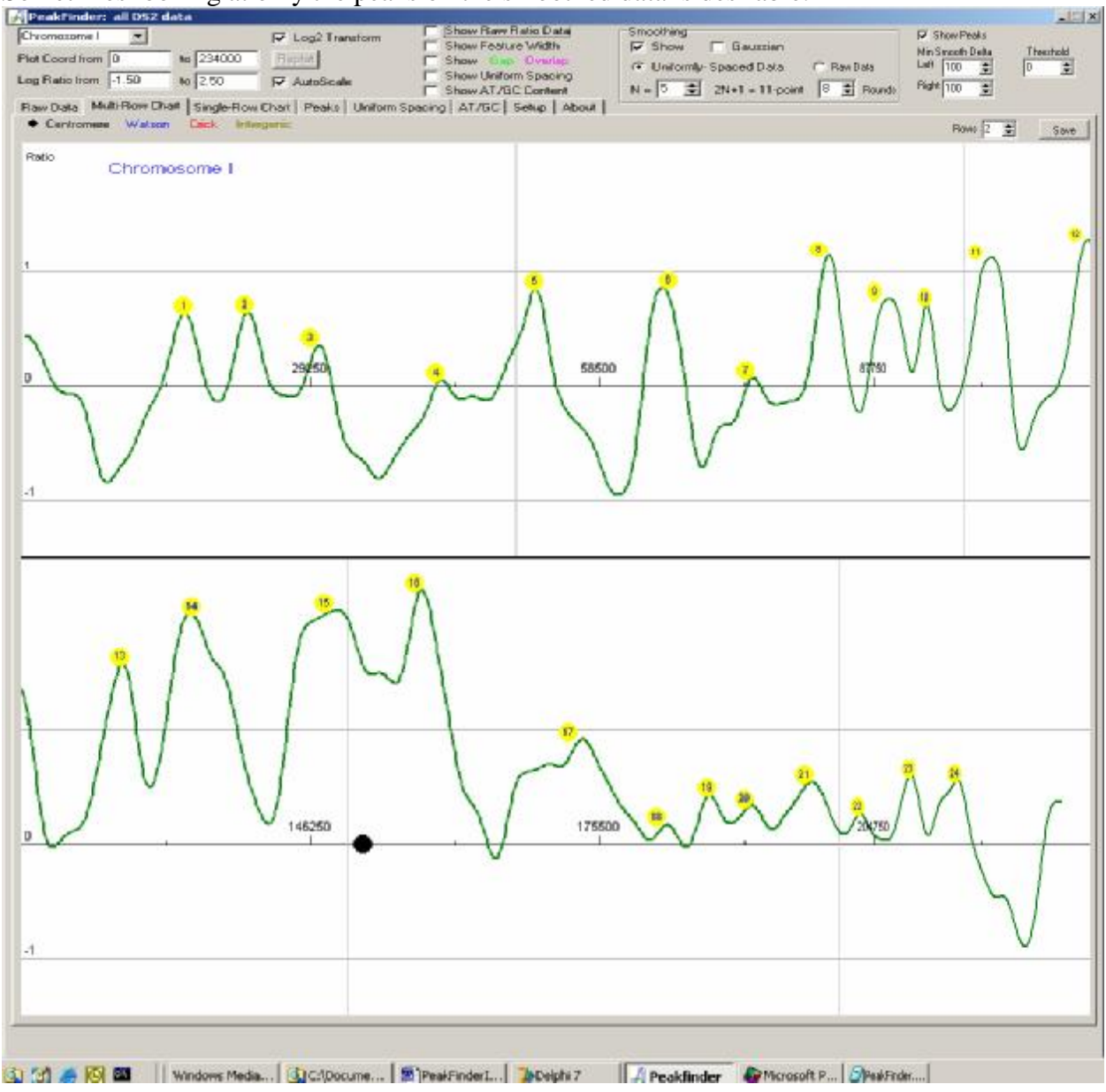

Sometimes looking at only the peaks on the smoothed data is desirable:

## 6 Avoiding Minimal Peaks

The Min Peak spin box can be used to eliminate peaks when the sum of the "left side" and "right slide" is too small. Above, 24 peaks were found with a value of 0 for Min Peak. Changing this value to 75 eliminates three peaks.

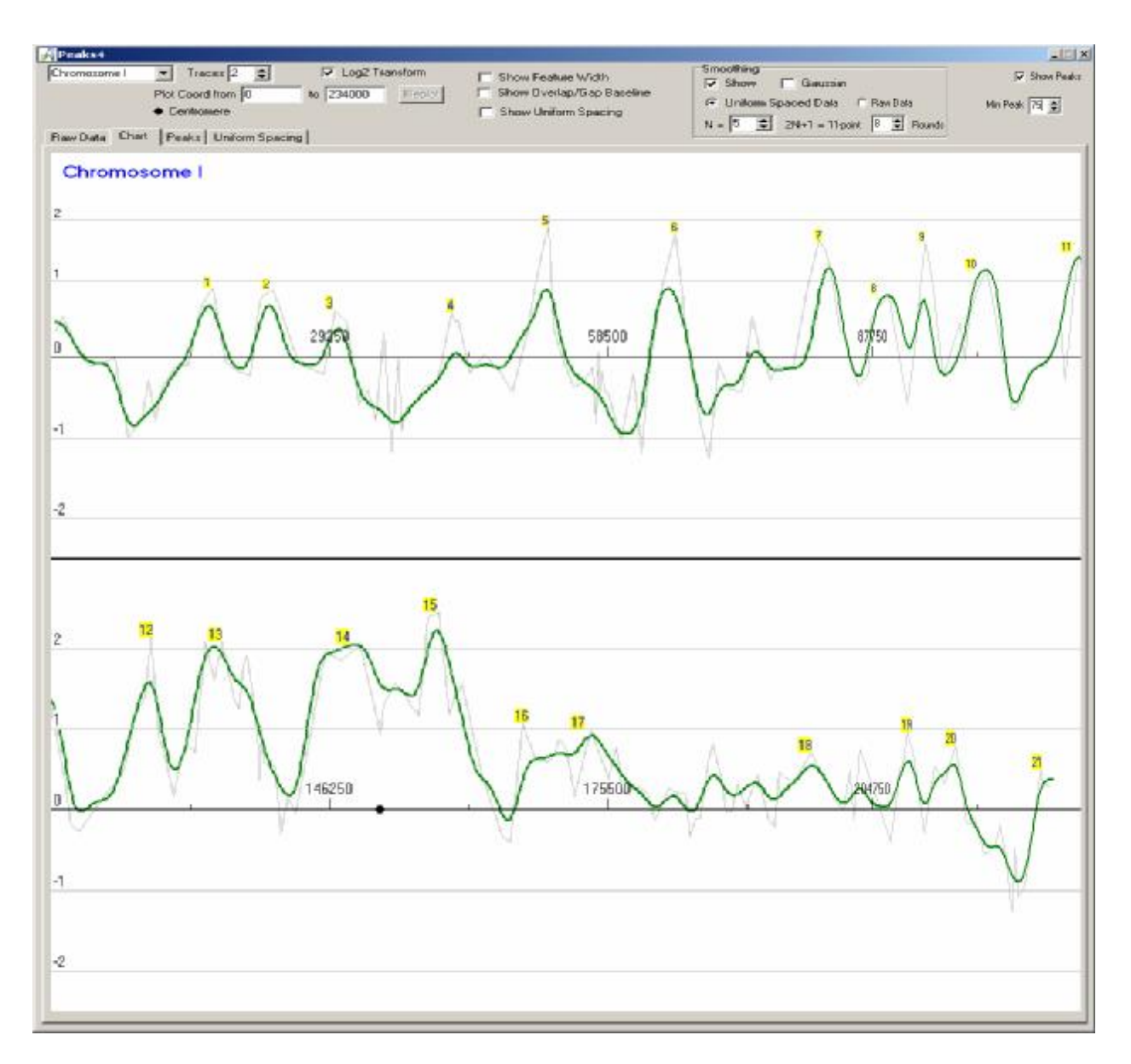

The 75 value means that in the peak statistics for the smoothed data, the

"left slide" + "right slide" < 0.01\*75

More examples:

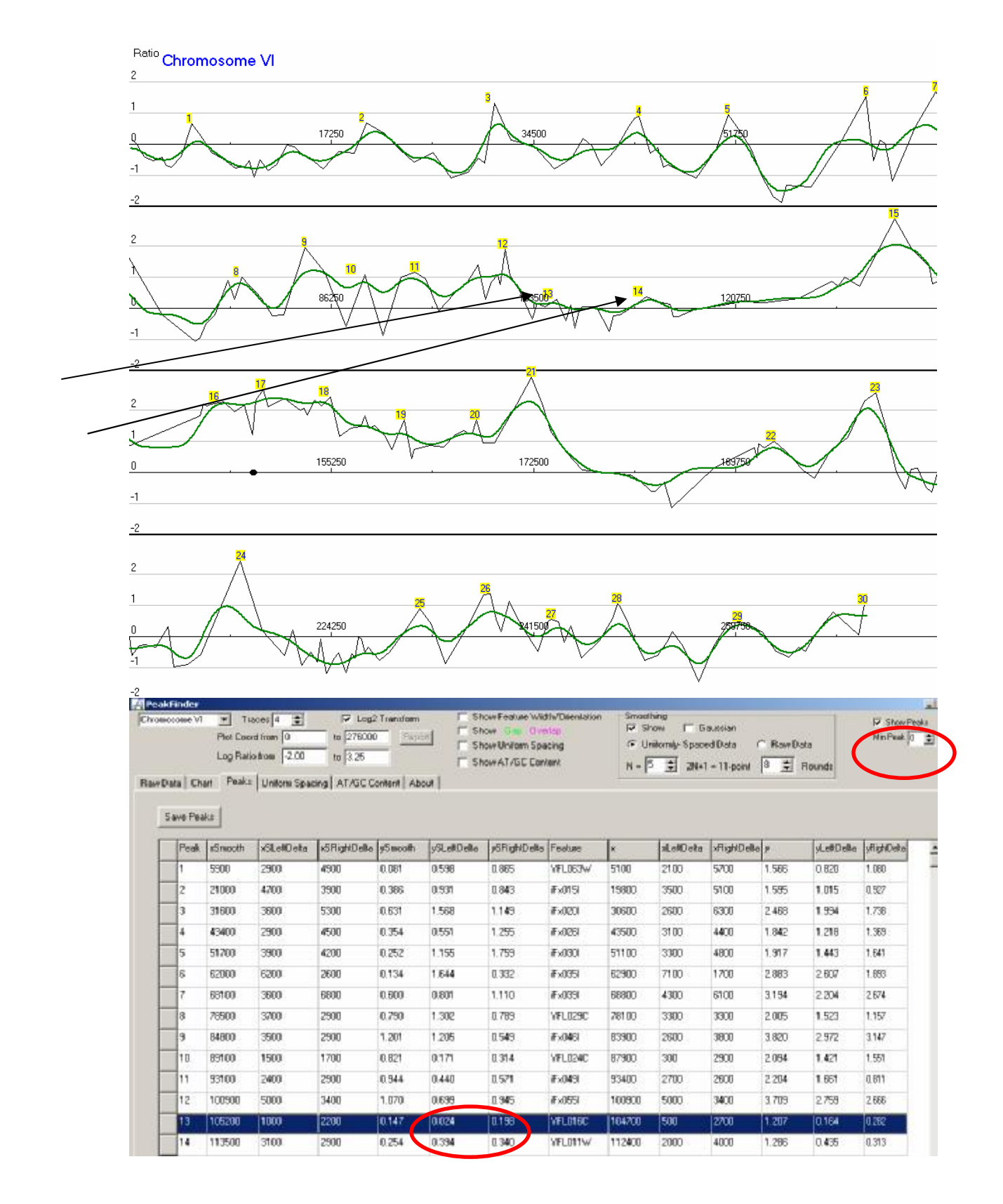

## Get rid of original Peak 13:

Require sum of left and right "smoothed runs" to be greater than 0.25 (or any value over  $0.024 + 0.198 = 0.222 \Rightarrow$  Value of at least 23 in the "Min Peak" spin box)

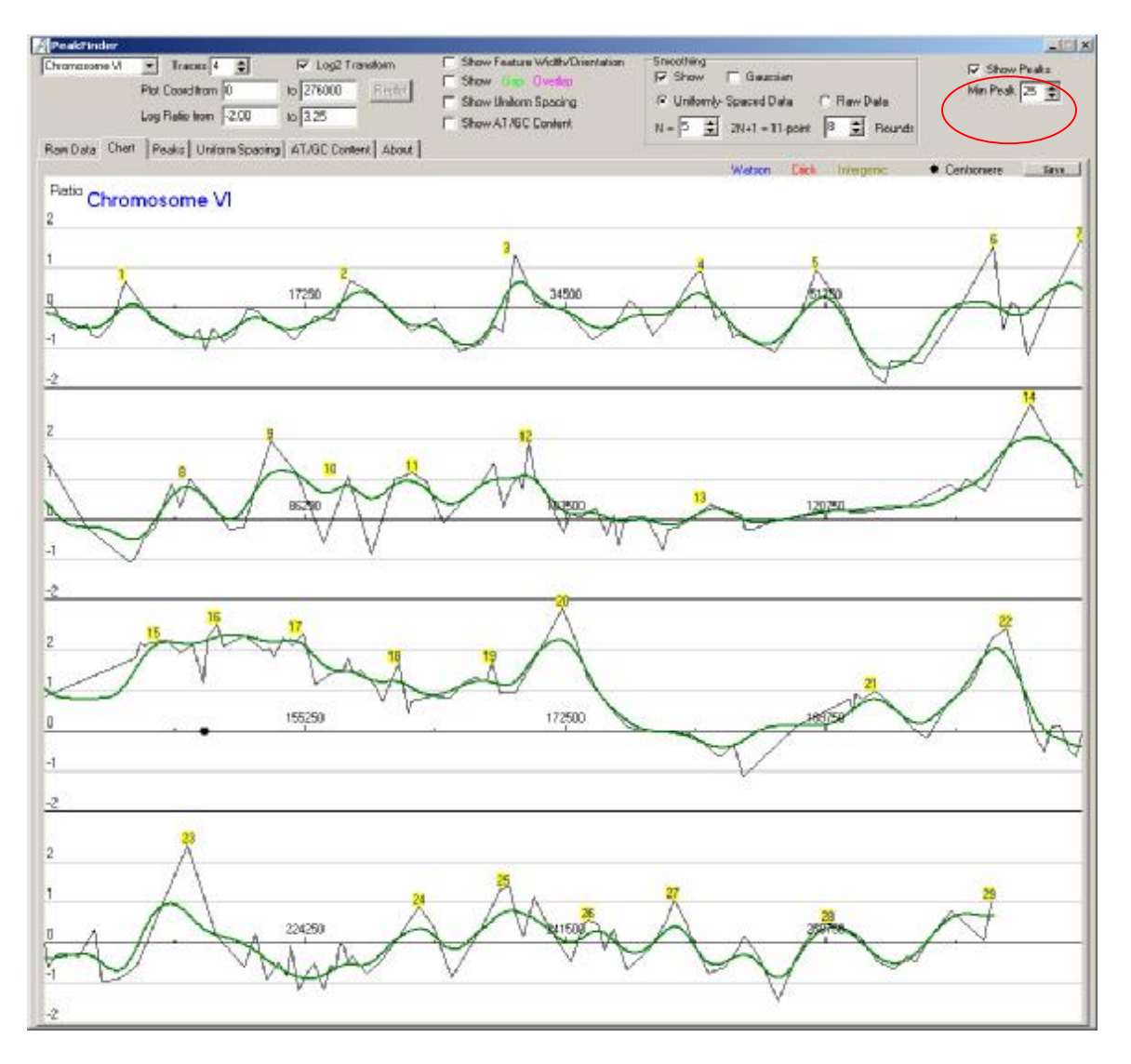

## Get rid of original Peak 14:

This requires the sum of left and right "smoothed runs" to be greater than 0.74 (or any value over  $0.394 + 0.340 = 0.734 \Rightarrow$  Value of 74 in the "Min Peak" spin box)

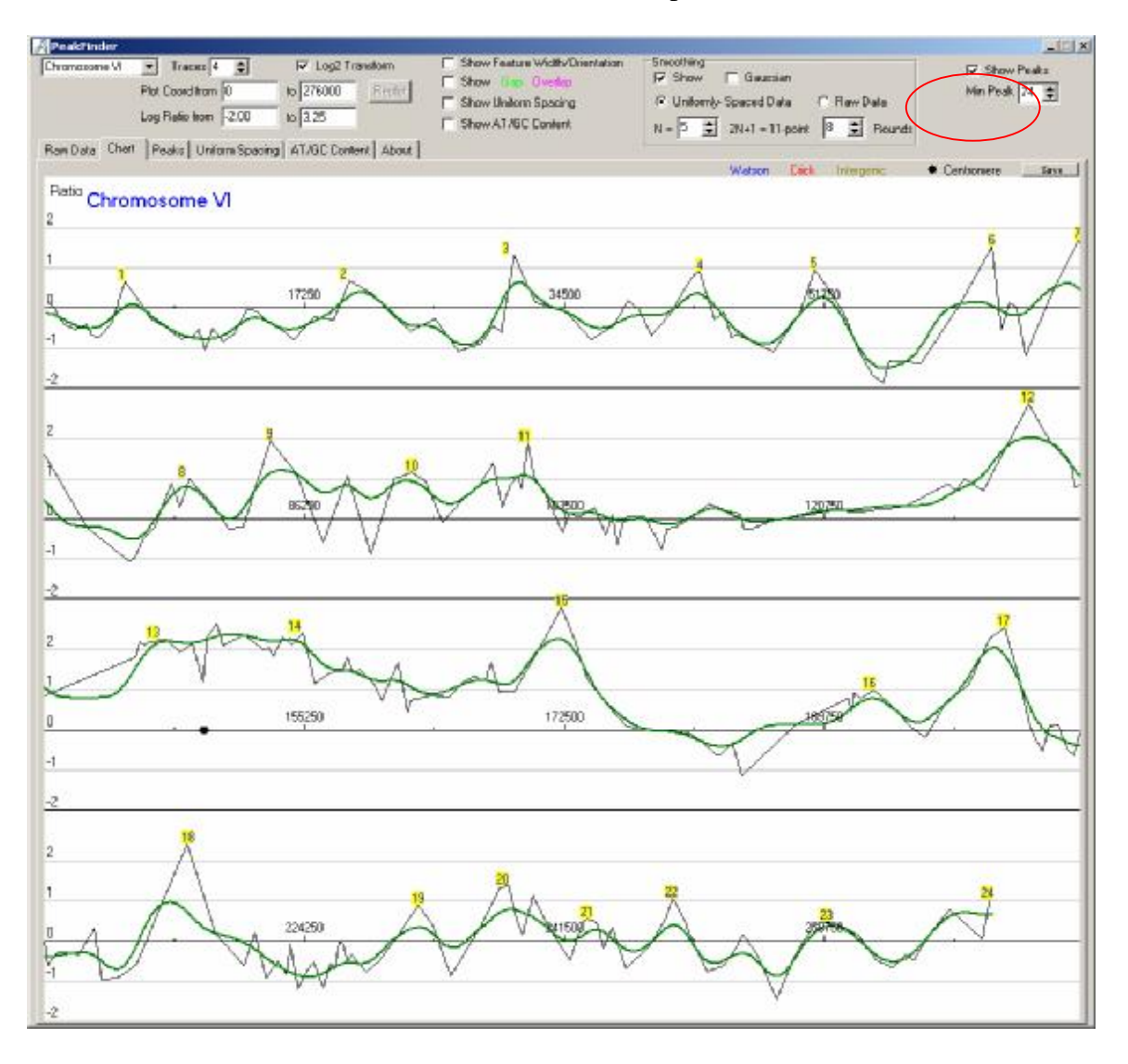

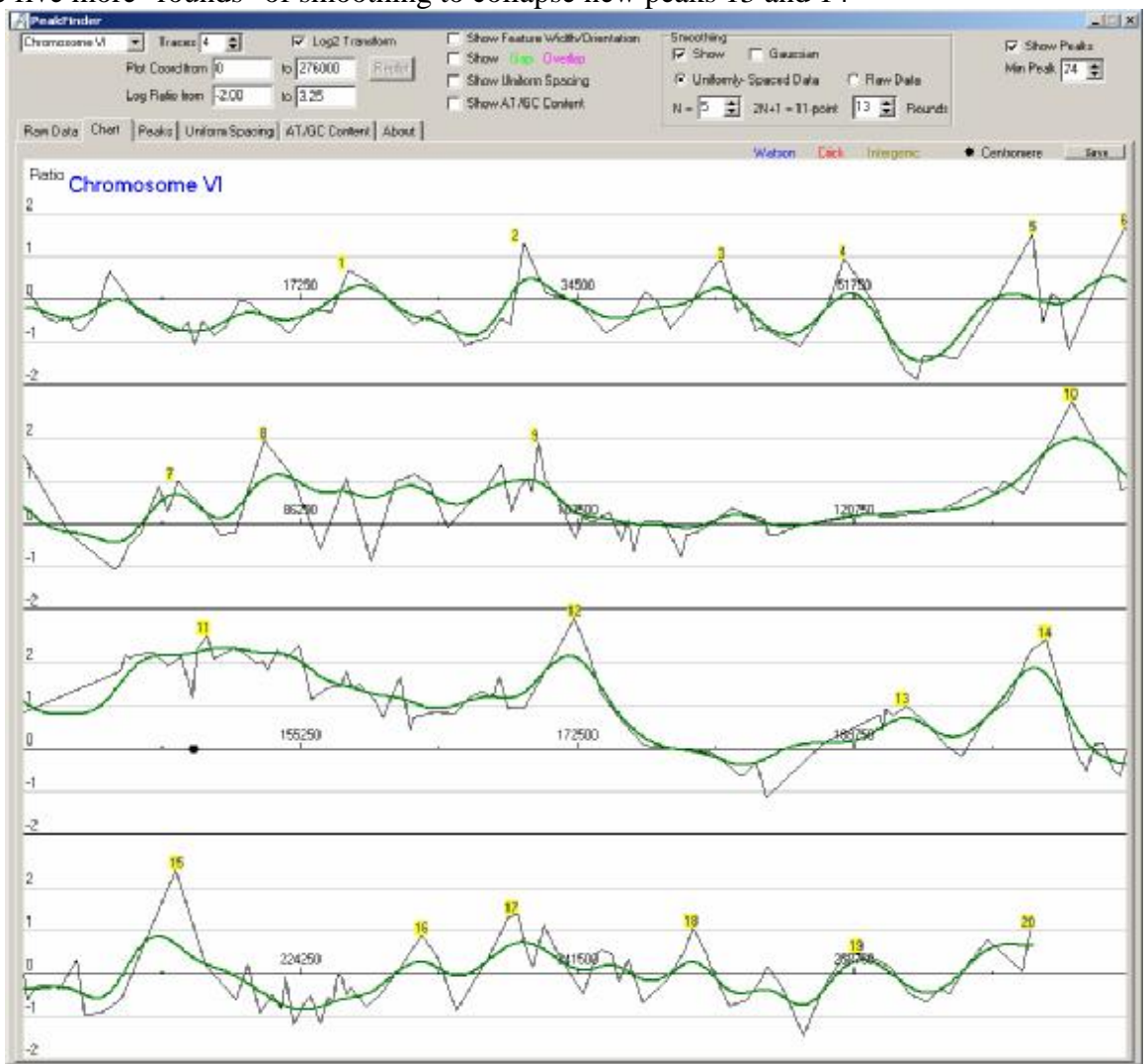

Use five more "rounds" of smoothing to collapse new peaks 13 and 14

## 7 Display / Output Options

## 7.1 Multi-Row Chart

Most interactive selections are made on the Multi-Row Chart tabsheet. Many selections that alter the view of the chart automatically trigger recalculations and display. However, some changes do not trigger an automatic redisplay, but only enable the Replot button. This allows several changes to be made without an annoying slowdown for the redisplay for each change.

The "Rows" spinbox allows expansion/contraction of the X-axis to take a better look at the feature data.

Moving the mouse to the proximity of a feature (only the X coordinate matters), automatically triggers a color-coded display of information about the feature. This screen shows the X-axis divided into two rows and information about a Watson feature before peak 6.

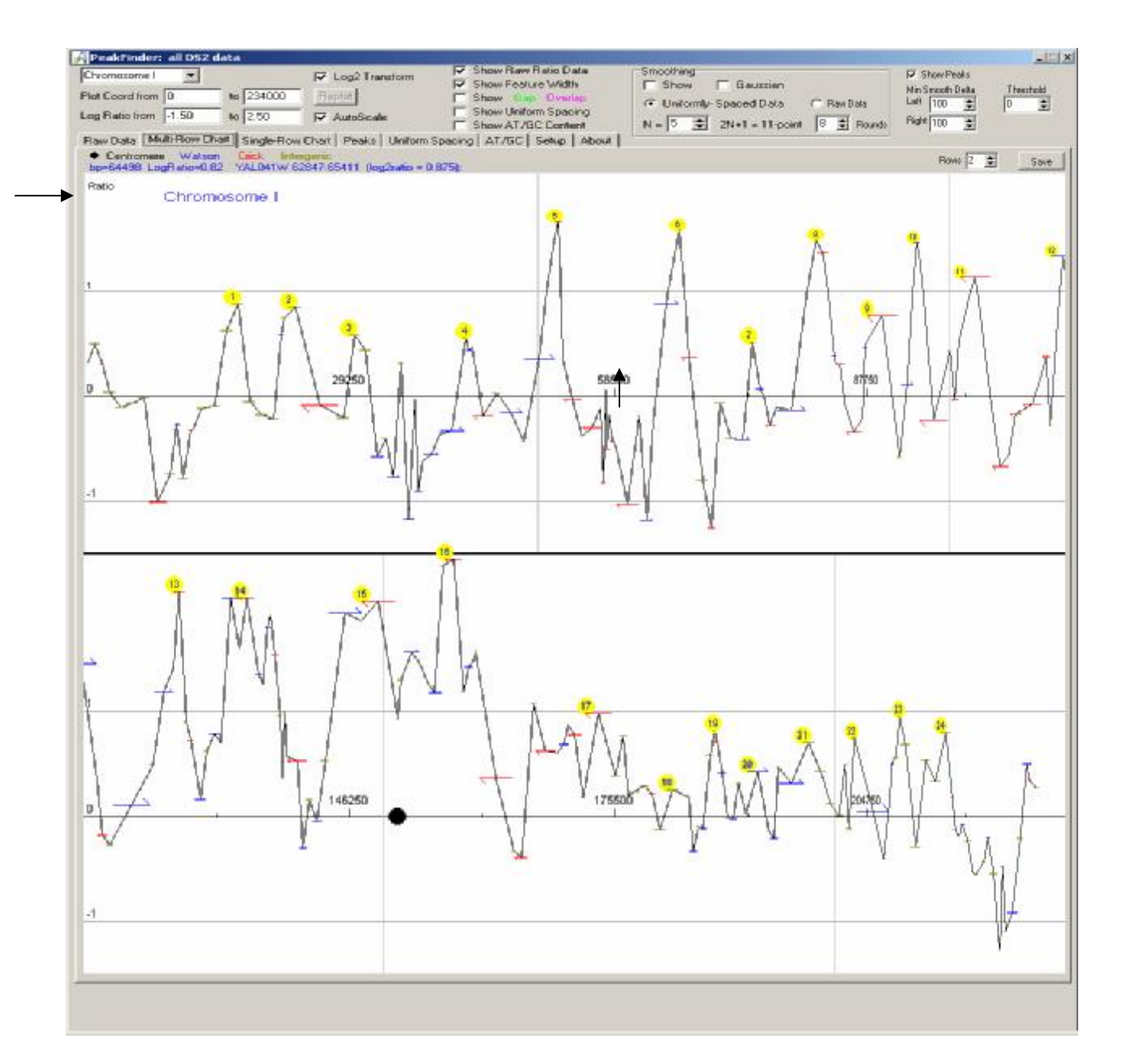

This screen shows the X-axis divided into five rows and information about a Crick feature between peaks 2 and 3:

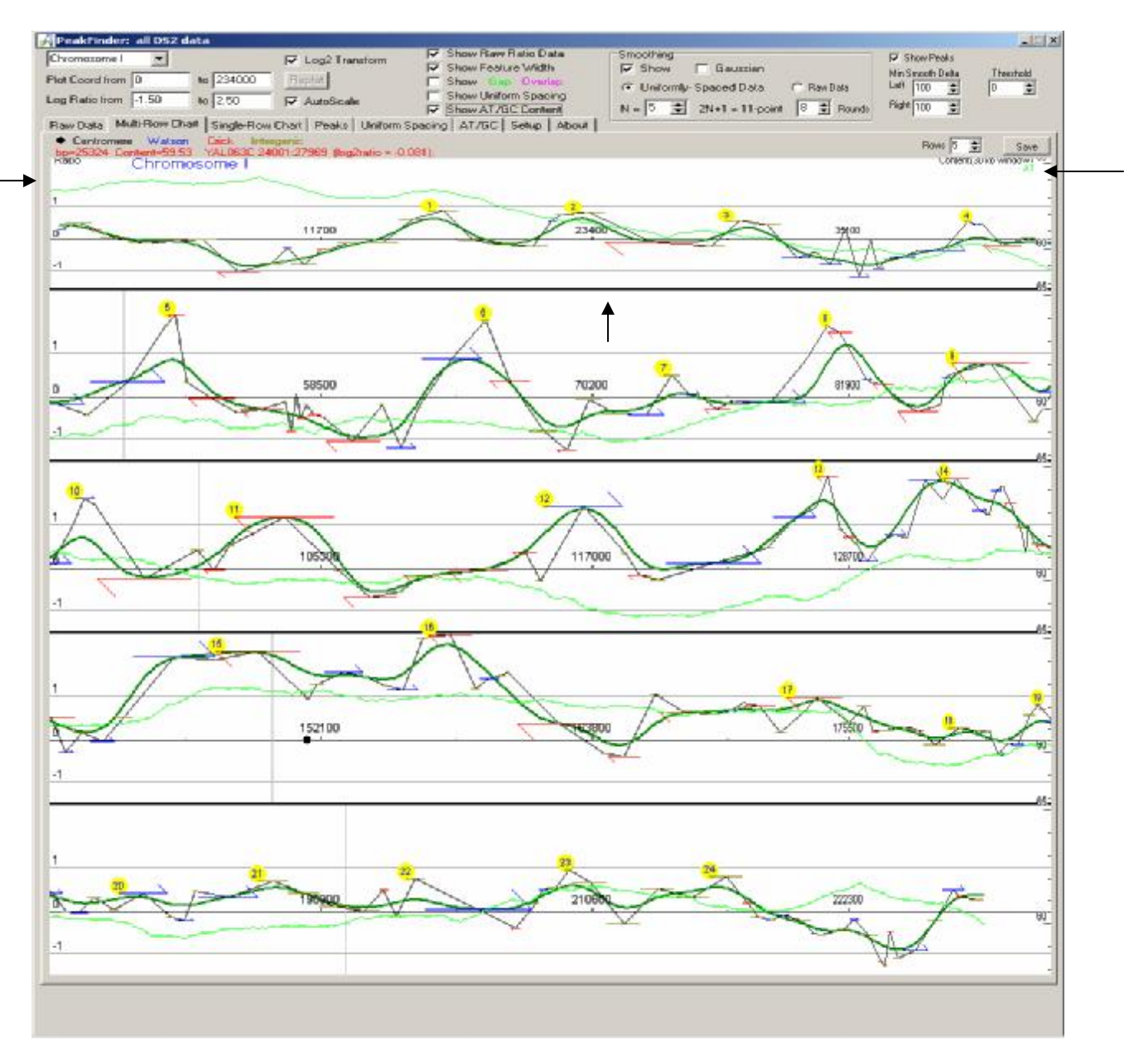

[Limitation: When the Postscript option was added, some of the labels drift off the top edge when more then 5 or 6 rows are used.]

The save button (near arrow at the upper right above) can be used to save the graphic as a GIF file.

| Carely                                                     | GATENE  |            | - |              | Fichae  | i i |
|------------------------------------------------------------|---------|------------|---|--------------|---------|-----|
| SANE JE<br>Sane Je<br>History<br>Desk Kep<br>Epican pulses | TENP    |            |   |              | - (Nors | 6)  |
| nerat P_                                                   | Flenane | Mukitti gi |   | <u>S</u> ave | 1       |     |

The default name for Chromosome I is Multi01.gif – but any name can be chosen. The GIF files are relatively small, but since they are bitmaps with lines and text, stretching them may not always result in a desirable look.

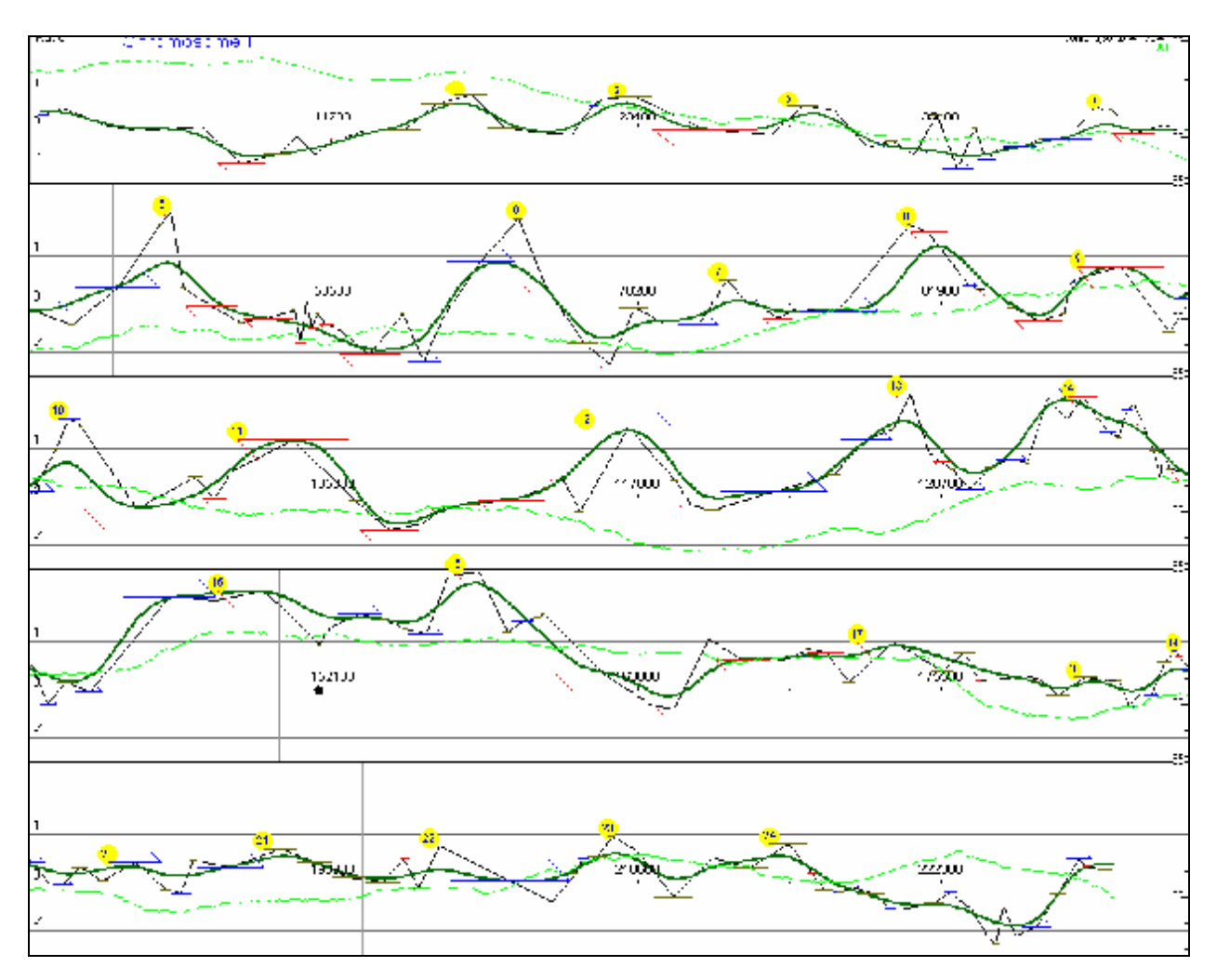

If the AutoSave to Clipboard option is set to the Multi-Row Chart (on the Setup tabsheet), this chart automatically is pasted to the Windows clipboard.

| Raw Data Multi-Row Chart Single-Row | Chart Peaks Uniform Spacing AT/GC                    | Setup About |
|-------------------------------------|------------------------------------------------------|-------------|
| Missellaneous                       |                                                      |             |
| Miscellaneous                       |                                                      |             |
| Autosave to Lippoard                | C Multi Daw Visioble Could Chark                     | C. None     |
| Consignet Now, Constant-Scale Chart | <ul> <li>Multi-how, valiable-scaled charg</li> </ul> | O None      |

As soon as you see the chart on the screen, you can paste the graphic (Ctrl-V, or Edit | Paste in many programs) as a bitmap to Word, or any graphics program. Again, remember that stretching bitmaps with lines and text may cause aliasing artifacts that are not desirable.

## 7.2 Single-Row Chart

This tabsheet gives several output options but with the chart as a single row. By default, the single-row charts are bitmaps, and by default, these bitmaps are also placed on the clipboard

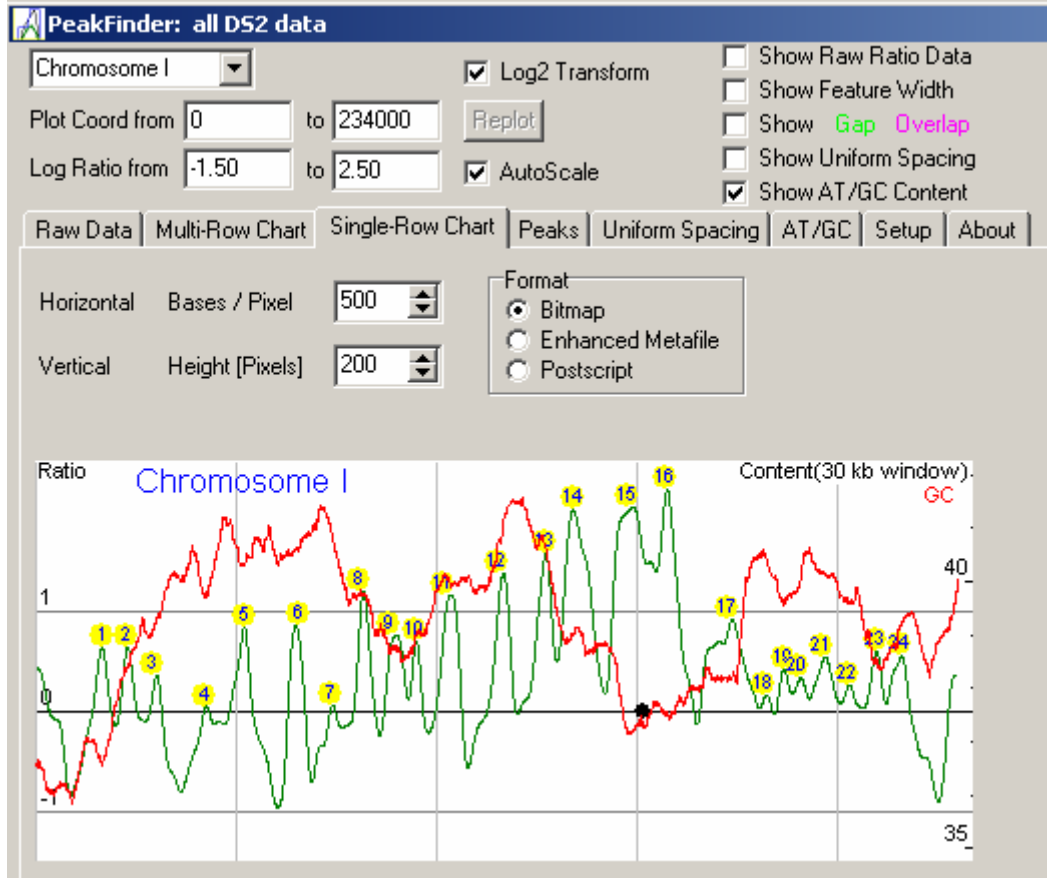

Pasting these graphics into other programs is quite convenient, such as this chart that was pasted into Word:

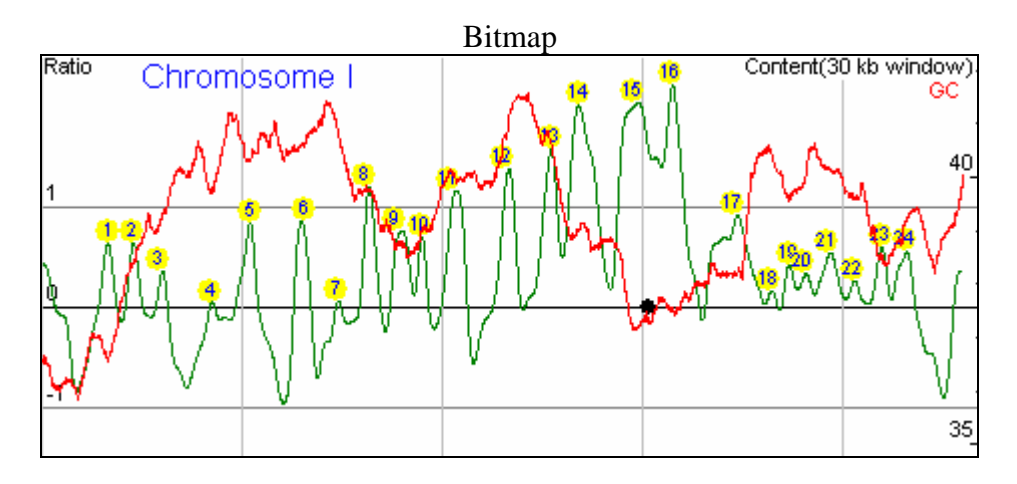

The Enhanced Metafile graphic and option was explored as a possible solution to eliminating the bitmap stretching artifacts. In Windows Enhanced Metafiles are not bitmaps but rather contain drawing instructions on how to redraw the graphic, which gives better stretching results.

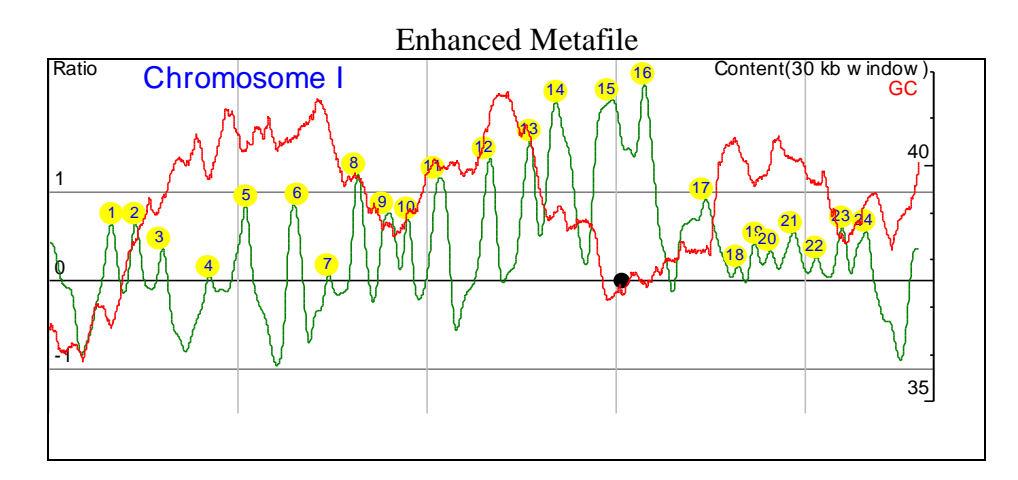

The Enhanced Metafiles worked fairly well for a single isolated graphic, but had two serious problems: (1) Enhanced Metafiles created on certain (not all) dual screen displays did not appear correctly when pasted or inserted in to Word files – the X dimension was only half of what was expected even though Word reported the correct size. (2) Alignment of several chromosomes within a genome does not work well at present with Metafiles. The unexplained gaps at the right and bottom of a metafile caused problems when aligning chromosomes of various sizes – at least in Word.

A Postscript alternative was explored [loosely based on the Postscript output created by Joe DeRisi's (<u>http://derisilab.ucsf.edu</u>) Promoter V2.2 program]. This option mixed the "device independent" nature of Postscript with several Windows device-dependent features. Having a common module that could draw using Postscript output, or draw directly on a Windows canvas was a bit of a challenge. Compromises were made to make both Postscript and a Windows display work from the same code, but the solution is not that general.

When the Postscript option is selected, no Windows graphic is drawn:

| Raw Data Multi-Row Chart                             | Single-Row Chart Peaks Uni                                   | form Spacing |
|------------------------------------------------------|--------------------------------------------------------------|--------------|
| Horizontal Bases / Pixel<br>Vertical Height [Pixels] | 500 🗲 Format<br>O Bitmap<br>200 🗲 O Enhanced<br>O Postscript | Metafile     |
| Sa∨e postscrip<br>View in GSViev                     | ot file to disk.<br>w, Illustrator,                          |              |

At this point, select the Save button and write the Postscript (.eps) file to disk.

The resulting .eps file can be viewed in Gsview or other programs that handle postscript. (See notes below about the "Process All Button" processing and alignment of Postscript files in Adobe Illustrator).

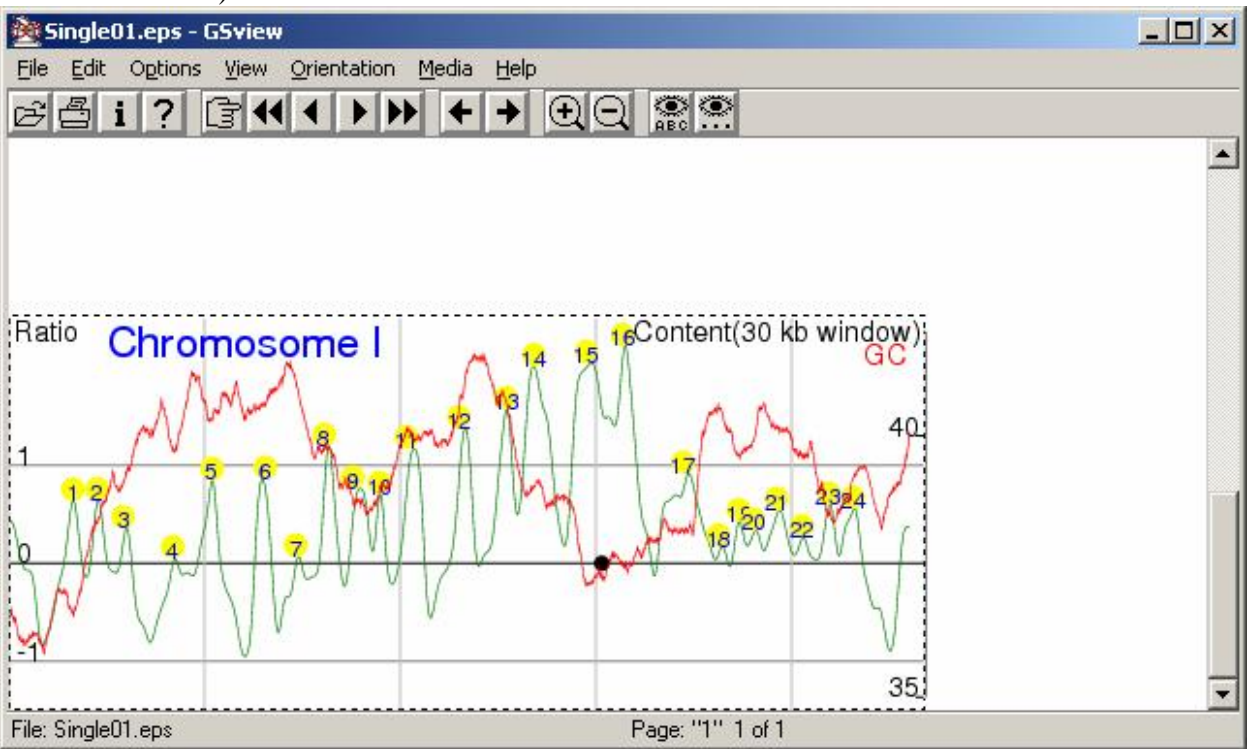

## 7.3 Peaks Table

Data about peaks can be viewed on the Peaks tabsheet:

|      |         | are perce     |              |              |             |             | 10 000011    |         |       |            |             |       |            |             |
|------|---------|---------------|--------------|--------------|-------------|-------------|--------------|---------|-------|------------|-------------|-------|------------|-------------|
| aw D | ata Mu  | lti-Row Chart | Single-Row C | hart Peaks   | Uniform Spa | cing AT/GC  | Setup Abou   | at      | _     |            |             |       |            | _           |
|      |         |               |              |              |             |             |              |         |       |            |             |       |            |             |
| S    | ave Pea | ks            |              |              |             | Smool       | h Delta      |         |       |            |             |       | Threshold  |             |
| Γ    | Peak    | xSmooth       | xSLeftDelta  | xSRightDelta | ySmooth     | ySLeftDelta | ySRightDelta | Feature | ×     | xLeftDelta | xRightDelta | у     | yLeftDelta | yRightDelta |
|      | 1       | 16600         | 7900         | 3400         | 0.636       | 1.481       | 0.774        | iAx012l | 16400 | 7700       | 3600        | 0.880 | 1.886      | 1.057       |
|      | 2       | 23000         | 3100         | 4400         | 0.642       | 0.783       | 0.739        | iAx017I | 22600 | 2700       | 4800        | 0.845 | 1.023      | 0.926       |
|      | 3       | 30200         | 2900         | 6000         | 0.356       | 0.453       | 1.166        | iAx019l | 29200 | 1900       | 7000        | 0.582 | 0.663      | 1.752       |
|      | 4       | 42600         | 6500         | 2000         | 0.050       | 0.859       | 0.167        | iAx026l | 41900 | 5800       | 2700        | 0.548 | 1.718      | 0.735       |
|      | 5       | 52100         | 5100         | 8300         | 0.848       | 0.977       | 1.798        | YAL049C | 51900 | 4900       | 8500        | 1.898 | 2.057      | 2.929       |
|      |         |               |              |              |             |             |              |         |       |            |             |       |            |             |

Press the Save Peaks button to save this information into a .CSV file, which can be opened in Excel, Access, or other programs, for storage or additional filtering:

| Mi Mi   | crose | IT ENC               | el        |             |              | 100              |             |                     |          |         |           |             |        |            | 1           |       |
|---------|-------|----------------------|-----------|-------------|--------------|------------------|-------------|---------------------|----------|---------|-----------|-------------|--------|------------|-------------|-------|
| Ele     | Edit  | View                 | Insert Fo | mat Iools D | ata Window H | elp              |             |                     |          |         |           |             |        |            |             |       |
| 0       | -     | 38                   | 1 60 Da   | 李 美 🗈       | Bot n.       | - Ca - 👹         | E & 21      | 34 10 3             | 100% + ( | 2 -     |           |             |        |            |             |       |
| Artial  |       |                      | - 10      | - B /       | U = =        | = EB :           | B % , %     | 8 29 ER ER          | - A      | · A · . |           |             |        |            |             |       |
| Au      | ab    | ( <sup>201</sup> ) - |           |             |              | 1017-001         | 1000 94     |                     | 1        |         | 5         |             |        |            |             |       |
|         | 82    | -                    |           | w 1         | -            | ( And the second | 11 1111     |                     |          |         |           |             |        |            |             |       |
|         | 02    |                      | <u> </u>  |             |              |                  |             |                     |          |         |           |             |        |            |             | _     |
| e c     | hren  | osom                 | eLcsv     |             |              |                  |             |                     |          |         |           |             |        |            |             | X     |
|         | A     | 8                    | C         | D           | E            | F                | G           | Н                   | 1        | J       | ĸ         | L           | M      | N.         | 0           | -     |
| 1       | Chr   | Peak                 | Smooth    | xSLeftDelta | xSRightDelta | ySmooth          | ySLeftDelta | <b>ySRightDelta</b> | Feature  | x       | xLe@Delta | xRightDelta | ¥.     | yLeftDelta | yRightDelta | -     |
| 2       | 1     | 1                    | 16600     | 7900        | 3400         | 0.636            | 1.481       | 0.774               | iAx012I  | 16400   | 7700      | 3600        | 0.88   | 1.886      | 1.057       |       |
| 3       | 1     | 2                    | 23000     | 3100        | 4400         | 0.642            | 0.783       | 0.739               | iAx0171  | 22600   | 2700      | 4600        | 0.845  | 1.023      | 0.926       |       |
| 4       | 1     | З                    | 30200     | 2900        | 8000         | 0.356            | 0.453       | 1.166               | iAx019I  | 29200   | 1900      | 7000        | 0.582  | 0.663      | 1.752       |       |
| 5       | 1     | - 4                  | 42600     | 6500        | 2000         | 0.05             | 0.869       | 0.167               | iAx0261  | 41900   | 5800      | 2700        | 0.548  | 1.718      | 0.736       |       |
| 6       | 1     | 5                    | 52100     | 5100        | 8300         | 0.848            | 0.977       | 1.798               | YAL049C  | 51900   | 4900      | 8500        | 1.698  | 2.057      | 2.929       |       |
| 7       | 1     | 6                    | 64900     | 4600        | 4100         | 0.861            | 1.812       | 1.565               | iAx0391  | 65500   | 5200      | 3500        | 1.779  | 2.81       | 3.035       |       |
| 8       | 1     | 7                    | 74100     | 2700        | 2300         | 0.067            | 0.407       | 0.231               | iAx043I  | 73300   | 1900      | 3200        | 0.512  | 0.91       | 0.645       |       |
| 9       | 1     | 8                    | 81900     | 5600        | 4000         | 1,197            | 1.362       | 1.428               | iAx0461  | 80600   | 4300      | 5300        | 1.659  | 1.76       | 1.999       |       |
| 10      | 1     | 9                    | 90000     | 4200        | 3000         | 0.761            | 0.993       | 0.638               | YAL029C  | 87900   | 2100      | 5100        | 0.77   | 1.11       | 0.657       |       |
| 11      | 1     | 10                   | 95000     | 2100        | 3000         | 0.706            | 0.683       | 0.918               | YAL027W  | 94700   | 1900      | 3300        | 1.623  | 2.201      | 1.856       |       |
| 12      | 1     | -11                  | 103700    | 5800        | 4200         | 1.169            | 1.382       | 1.724               | YAL024C  | 101600  | 3700      | 6300        | 1.184  | 1,416      | 1.856       | -     |
| 4 4     | 110   | i) Chr               | omosome   | 1/          |              | 4. 71717         | 4.000       | 1.100               |          | 1       | 1000      |             | 4 1995 |            |             | IE.   |
| and the |       |                      |           |             |              | _                | _           |                     |          |         |           | _           | _      | _          |             | 11-22 |
| Read    | by .  |                      |           |             |              |                  |             |                     |          | 1       | 1         |             | 1      | 101 01     | 111         |       |

## 7.4 Process All Button

Once you have selected the desired smoothing and display options, you can process all the chromosomes in a genome by pressing the Process All button on the Raw Data tabsheet:

| Show Raw Ratio Data<br>Show Feature Width<br>Show Gap Overlap<br>Show Uniform Spacing<br>Show AT/GC Content<br>acing AT/GC Setup About | Smoothin<br>Show<br>Unifo<br>N = 5 | g<br>v                                  Gaussian<br>rmly-Spaced Data | ◯ Raw Data<br>nt <mark>8 全</mark> Roun | I Show Peaks<br>Min Smooth Delta<br>Left 100 €<br>Right 100 € | Threshold      |
|----------------------------------------------------------------------------------------------------|------------------------------------|----------------------------------------------------------------------|----------------------------------------|---------------------------------------------------------------|----------------|
| ndex.dat                                                                                                    |                                    |                                                                      |                                        | _                                                             | 5. PROCESS ALL |
| chr01.fsa                                                                                                    |                                    |                                                                      |                                        |                                                               | Reset Files    |
| /east\Coordinates.xls                                                                                                    | 4. Ratios                          | Workbook: C:\{                                                       | Stowers\Delphi\Pea<br>DS2 data         | kfinder\Yeast\Ratios.xls                                      | ▲ DS2Batio     |
|                                                                                                    |                                    | Gap Overlap                                                          | Not in C                               | oordinate List                                                | ReLoad         |

At this point you will be prompted to specify the directory to contain the output files. The default directory is the location of your Ratio data, so normally just add an additional level to store the results:

| Process All |                   |                          |  |
|-------------|-------------------|--------------------------|--|
| Directory   | C:\Stowers\Delphi | Peakfinder\Yeast\Set23   |  |
| Prefix      | Ratios            | 🔽 Save Single-Row Charts |  |
|             |                   | 🔽 Save Multi-Row Charts  |  |
| Go          | 1                 |                          |  |
|             |                   |                          |  |
|             |                   |                          |  |
|             |                   |                          |  |
|             |                   | 🗸 ок                     |  |

Press Go and watch the progress bar. When all process has completed, press the OK button.

| Prefix | Batios | 🔽 Save Single-Row Charts |  |
|--------|--------|--------------------------|--|
|        | Induce | Save Multi-Row Charts    |  |
|        |        |                          |  |
| Go     |        |                          |  |

A number of files are created with the specified prefix:

| C:\Stowers\Delphi\Peakfinder\Yeast\Set23 |                                         |                           |        |                 | •                   |
|------------------------------------------|-----------------------------------------|---------------------------|--------|-----------------|---------------------|
| ×                                        |                                         | Name 🔺                    | Size   | Туре            | Modified            |
|                                          |                                         | Aatios.dat                | 1 KB   | DAT File        | 10/29/2003 11:09 AM |
|                                          |                                         | ➡ Ratios-Chromosome01.gif | 17 KB  | GIF Image       | 10/29/2003 11:09 AM |
|                                          | Set23                                   | 🛒 Ratios-Chromosome02.gif | 33 KB  | GIF Image       | 10/29/2003 11:09 AM |
|                                          |                                         | 📲 Ratios-Chromosome03.gif | 19 KB  | GIF Image       | 10/29/2003 11:10 AM |
|                                          | Select an item to view its description. | Ratios-Chromosome04.gif   | 44 KB  | GIF Image       | 10/29/2003 11:10 AM |
|                                          | See alco:                               | Ratios-Chromosome05.gif   | 27 KB  | GIF Image       | 10/29/2003 11:10 AM |
|                                          | My Documents                            | Ratios-Chromosome06.gif   | 18 KB  | GIF Image       | 10/29/2003 11:10 AM |
| _                                        | My Network Places                       | Ratios-Chromosome07.gif   | 37 KB  | GIF Image       | 10/29/2003 11:10 AM |
|                                          | My Computer                             | Ratios-Chromosome08.gif   | 26 KB  | GIF Image       | 10/29/2003 11:10 AM |
|                                          | <u>Hy compacer</u>                      | Ratios-Chromosome09.gif   | 24 KB  | GIF Image       | 10/29/2003 11:10 AM |
|                                          |                                         | Ratios-Chromosome10.gif   | 32 KB  | GIF Image       | 10/29/2003 11:10 AM |
|                                          |                                         | Ratios-Chromosome11.gif   | 28 KB  | GIF Image       | 10/29/2003 11:10 AM |
|                                          |                                         | Ratios-Chromosome12.gif   | 35 KB  | GIF Image       | 10/29/2003 11:10 AM |
|                                          |                                         | Ratios-Chromosome13.gif   | 35 KB  | GIF Image       | 10/29/2003 11:11 AM |
|                                          |                                         | Ratios-Chromosome14.gif   | 31 KB  | GIF Image       | 10/29/2003 11:11 AM |
|                                          |                                         | Ratios-Chromosome15.gif   | 37 KB  | GIF Image       | 10/29/2003 11:11 AM |
|                                          |                                         | Ratios-Chromosome16.gif   | 35 KB  | GIF Image       | 10/29/2003 11:11 AM |
|                                          |                                         | 🔊 Ratios-Peaks.csv        | 97 KB  | Microsoft Excel | 10/29/2003 11:11 AM |
|                                          |                                         | 👰 Ratios-Strip01.eps      | 250 KB | PostScript      | 10/29/2003 11:09 AM |
|                                          |                                         | 👰 Ratios-Strip02.eps      | 403 KB | PostScript      | 10/29/2003 11:09 AM |
|                                          |                                         | 👰 Ratios-Strip03.eps      | 270 KB | PostScript      | 10/29/2003 11:10 AM |
|                                          |                                         | 👰 Ratios-Strip04.eps      | 600 KB | PostScript      | 10/29/2003 11:10 AM |
|                                          |                                         | 👰 Ratios-Strip05.eps      | 339 KB | PostScript      | 10/29/2003 11:10 AM |
|                                          |                                         | 👰 Ratios-Strip06.eps      | 260 KB | PostScript      | 10/29/2003 11:10 AM |
|                                          |                                         | 👰 Ratios-Strip07.eps      | 479 KB | PostScript      | 10/29/2003 11:10 AM |
|                                          |                                         | 👰 Ratios-Strip08.eps      | 336 KB | PostScript      | 10/29/2003 11:10 AM |
|                                          |                                         | 👰 Ratios-Strip09.eps      | 305 KB | PostScript      | 10/29/2003 11:10 AM |
|                                          |                                         | 👰 Ratios-Strip10.eps      | 385 KB | PostScript      | 10/29/2003 11:10 AM |
|                                          |                                         | 👰 Ratios-Strip11.eps      | 364 KB | PostScript      | 10/29/2003 11:10 AM |
|                                          |                                         | 👰 Ratios-Strip12.eps      | 480 KB | PostScript      | 10/29/2003 11:10 AM |
|                                          |                                         | 🕅 Ratios-Strip13.eps      | 436 KB | PostScript      | 10/29/2003 11:11 AM |
|                                          |                                         | 🕅 Ratios-Strip14.eps      | 398 KB | PostScript      | 10/29/2003 11:11 AM |
|                                          |                                         | Ratios-Strip15.eps        | 479 KB | PostScript      | 10/29/2003 11:11 AM |
|                                          |                                         | 🕅 Ratios-Strip16.eps      | 440 KB | PostScript      | 10/29/2003 11:11 AM |

The Ratios.dat file contains the PeakFinder settings so the analysis could be reproduced at a later date:

| 🛋 KEDIT - [C:\Stowers\Delphi\Peakfinder\Yeast\Set23\Ratios.dat]                         |       |
|-----------------------------------------------------------------------------------------|-------|
| File Edit Actions Options Window Help                                                   | - 8 × |
|                                                                                         |       |
| ===>                                                                                    |       |
| [+1+2+3+4+5+6+7.].+8+9.                                                                 | +.    |
| Coordinates: Workbook: C:\Stowers\Delphi\Peakfinder\Yeast\Coordinates.xls (coordinates) |       |
| Ratios: Workbook: C:\Stowers\Delphi\Peakfinder\Yeast\Ratios.xls (all DS2 data)          |       |
| Regular Smoothing                                                                       |       |
| Uniformly spaced data: Stepsize=100 bps                                                 |       |
| MinYSmoothLeftDelta: 100                                                                |       |
| WThreshold: 0                                                                           |       |
| Smoothing: 2N+1 = 11-point, 8 rounds                                                    |       |
| * * * End of File * * *                                                                 |       |
|                                                                                         |       |
|                                                                                         | -     |
| Line=0 Col=1 Alt=0,0;0 Size=9 Files=1 Windows=1 OVR R/W 11:15 AM ''=20/032              |       |

The Ratios-Peaks.csv file contains the peak information for all chromosomes:

| Micros   | oft E  | ncel    |           |                 |             |           |                 |           |         |         |            |              |       |            |            | -1913 |
|----------|--------|---------|-----------|-----------------|-------------|-----------|-----------------|-----------|---------|---------|------------|--------------|-------|------------|------------|-------|
| Ele Edit | Moev.  | u Insei | rt Format | Tools Data      | Windlow Hel | Þ         |                 |           |         |         |            |              |       |            |            |       |
|          | Π.     | 3 6     |           | አ 🗅 🕮           | 0 00-       | Ce - 🐔    | E fn 2          | XI 🛍 -    | 100%    | - 🗊 -   |            |              |       |            |            |       |
| Arial    |        |         | - 10 -    | B / U           | ***         | B B B     | % , %           | 8 -38 4   | 课田・     | 3 · A · |            |              |       |            |            |       |
| Ar ab    | (394)  | _1 F    |           | 1 1510 1 1910 1 |             | (117-102) |                 |           |         |         |            |              |       |            |            |       |
| At       | -      | -       | = 0       | hromosom        | e .         |           | Man Harrison I. |           |         |         |            |              |       |            |            |       |
| 101      | tatios | Peak    | 5.C5V     |                 |             |           |                 |           |         |         |            |              |       |            |            |       |
|          | A      | B       | C         | D               | E           | F         | G               | н         | 1       | J       | к          | 1            | M     | N          | 0          | -     |
| 1        | Chr    | Peak    | xSmooth   | xSLeftDelt      | xSRightDe   | ySmooth   | ySLeftDelt      | ySRightDe | Feature | x       | xLettDelta | xRightDelt y |       | yLeftDetta | RightOelta | - 21  |
| 2        | 1      | 1       | 16600     | 7900            | 3400        | 0.636     | 1.481           | 0.774     | iAx0121 | 16400   | 7700       | 3600         | 0.88  | 1.886      | 1.057      | 11    |
| 3        | 1      | 2       | 23000     | 3100            | 4400        | 0.642     | 0.783           | 0.739     | iAx0171 | 22600   | 2700       | 4980         | 0.845 | 1.023      | 0.926      | 11    |
| 4        | 1      | 3       | 30200     | 2900            | 6000        | 0.355     | 0.453           | 1.166     | (Ax019) | 29200   | 1900       | 7000         | 0.582 | 0.663      | 1.752      | 11    |
| 5        | 1      | 4       | 42600     | 6500            | 2000        | 0.05      | 0.859           | 0.167     | iAx0261 | 41900   | 5800       | 2700         | 0.548 | 1.718      | 0.735      |       |
| 6        | 1      | 6       | 62100     | 5100            | 8300        | 0.848     | 0.977           | 1.798     | YALD49C | 51900   | 4900       | 8500         | 1.898 | 2.067      | 2.929      | - 11  |
| 7        | 1      | 6       | 64900     | 4600            | 4100        | 0.961     | 1.812           | 1.565     | (Ax039) | 65500   | 5200       | 3500         | 1,779 | 2.81       | 3.035      |       |
| 8        | 1      | 7       | 74100     | 2700            | 2300        | 0.067     | 0.407           | 0.231     | iAx0431 | 73300   | 1900       | 3200         | 0.512 | 0.91       | 0.645      |       |
| 9        | 1      | 8       | 81900     | 5600            | 4000        | 1.197     | 1.362           | 1.428     | iAx0461 | 80600   | 4300       | 5300         | 1.669 | 1.76       | 1.999      | 11    |
| 10       | 1      | .9      | 90000     | 4200            | 3000        | 0.761     | 0.993           | 0.638     | YAL029C | 87900   | 2100       | 5100         | 0.77  | 1.11       | 0.667      | 11    |
| 11       | 1      | 10      | 95000     | 2100            | 3000        | 0.705     | 0.583           | 0.918     | YAL027W | 94700   | 1800       | 3300         | 1.623 | 2.201      | 1.856      |       |
| 12       | 1      | 11      | 103700    | 5800            | 4200        | 1.169     | 1.382           | 1.724     | YAL024C | 101600  | 3700       | 6300         | 1.184 | 1.416      | 1.896      |       |
| .13      | 1      | 12      | 116700    |                 | 3500        | 1.376     | 1.935           | 1.403     | YALD19W | 115000  | 7200       | 5200         | 1.458 | 213        | 1 729      |       |
| H        | (I) PA | HI\Rat  | ios-Peaks | 6               |             |           |                 |           |         | 4       |            |              |       |            |            | 11 %  |
| Ready    |        |         |           |                 |             |           |                 |           |         |         | r I        |              |       |            |            | 1     |

The Multi-Row charts are saved as GIFs. Since Postscript was selected as the Single-Row Chart option, a series of encapsulated postscript (.eps) files were created. These files can be opened in Adobe Illustrator, scaled by ~20% (Transform | Scale | Uniform 20%), and aligned for a genomic display:

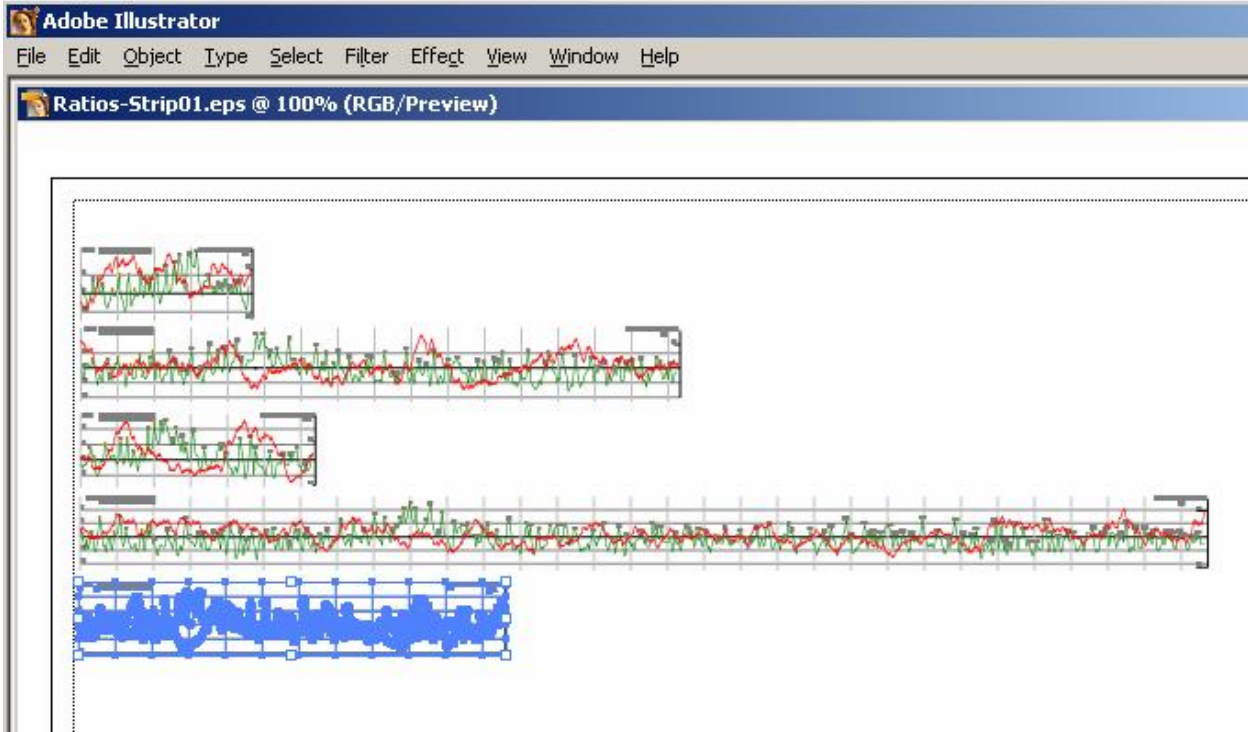

#### Aligning PeakFinder .eps Files in Adobe Illustrator

Alignment of the Postscript files worked much better than the Windows metafiles for publication diagrams.

## 8 Troubleshooting

If the program crashes...

If the Peaks program is interrupted, or if it crashes, it's possible that Excel is still loaded in memory and that instance of Excel can interfere in running the program again, or in running Excel directly. To fix such a problem, right click on the task bar and select "Task Manager". Select any instance of EXCEL.EXE (as shown below) and press the *End Process* button. Everything should work normally once all the extra instances of Excel are stopped.

| plications Processes | Performa | ance |          |           |       |
|----------------------|----------|------|----------|-----------|-------|
| Image Name           | PID      | CPU  | CPU Time | Mem Usage |       |
| wmplayer.exe         | 1680     | 00   | 0:00:21  | 9,572 K   |       |
| launch32.exe         | 1740     | 00   | 0:00:00  | 256 K     |       |
| MSOFFICE.EXE         | 1776     | 00   | 0:00:01  | 1,612 K   |       |
| fppdis1.exe          | 1976     | 00   | 0:00:00  | 4,912 K   |       |
| CTFMON.EXE           | 2016     | 00   | 0:00:00  | 3,408 K   |       |
| SMTray.exe           | 2112     | 00   | 0:00:00  | 2,328 K   |       |
| realsched.exe        | 2300     | 00   | 0:00:00  | 160 K     |       |
| delphi32.exe         | 2560     | 13   | 0:00:20  | 61,124 K  |       |
| Chkadmin.exe         | 2564     | 00   | 0:00:00  | 2,576 K   |       |
| SMSMon32.exe         | 2612     | 00   | 0:00:00  | 392 K     |       |
| EXCEL/EXE            | 2644     | 00   | 0:00:01  | 13,900 K  |       |
| Directcd.exe         | 2688     | 00   | 0:00:00  | 5,720 K   |       |
| FaxCtrl.exe          | 2780     | 00   | 0:00:00  | 5,520 K   |       |
| PccNTMon.exe         | 2816     | 00   | 0:00:00  | 3,956 K   |       |
| IEXPLORE.EXE         | 2820     | 00   | 0:00:00  | 12,924 K  |       |
| SMSAPM32.exe         | 2824     | 00   | 0:00:02  | 220 K     |       |
| explorer.exe         | 2868     | 00   | 0:01:07  | 7,056 K   |       |
| DrvLsnr.exe          | 2872     | 00   | 0:00:00  | 2,320 K   |       |
| taskmgr.exe          | 2960     | 00   | 0:00:00  | 3,388 K   | -     |
|                      |          |      |          | End Pr    | ocess |

If you encounter other problems, contact PeakFinder's author, Earl Glynn, at efg @ stowers-institute.org